# PUBLIC WORKS TECHNICAL BULLETIN 200-1-85 30 SEPTEMBER 2010

# INSTALLATION WATER AUDIT GUIDELINES

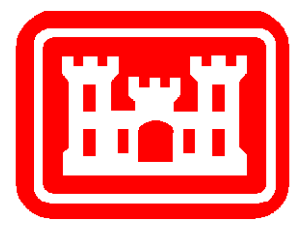

Public Works Technical Bulletins are published by the U.S. Army Corps of Engineers, Washington, DC. They are intended to provide information on specific topics in areas of Facilities Engineering and Public Works. They are not intended to establish new Department of Army (DA) policy. DEPARTMENT OF THE ARMY U.S. Army Corps of Engineers 441 G Street NW Washington, DC 20314-1000

CECW-CE

Public Works Technical Bulletin

30 September 2010

No. 200-1-85

# FACILITIES ENGINEERING ENVIRONMENTAL

## INSTALLATION WATER AUDIT GUIDELINES

1. Purpose.

a. The purpose of this Public Works Technical Bulletin (PWTB) is to transmit information on how to conduct an Installation Water Audit using methods developed during the Army Installations Water Sustainability Assessment research project. This is intended to assist in addressing current requirements associated with references, below. Appendices include case studies for illustration along with instructions for using the model.

b. All PWTBs are available electronically (in Adobe® Acrobat® portable document format [PDF]) through the World Wide Web (WWW) at the National Institute of Building Sciences' Whole Building Design Guide web page, which is accessible through URL:

http://www.wbdg.org/ccb/browse\_cat.php?o=31&c=215

2. <u>Applicability</u>. This PWTB applies to all U.S. Army facilities engineering activities.

3. References.(listed in hierarchical order of issuing agency)

a. Energy Independence and Security Act of 2007.

b. Executive Order 13423, Strengthening Federal Environmental, Energy and Transportation Management, 29 January 2007.

c. Executive Order 13514, Federal Leadership in Environmental, Energy and Economic Performance, 05 October 2009.

d. The Army Energy Strategy for Installations, 08 July 2003, and Army Energy and Water Campaign Plan for Installations, U.S. Department of the Army, 01 December 2007.

e. ACSIM Memorandum DAIM-ZA, 18 March 2003 and Memorandum HQ IMCOM SFIM-OP-P, 21 April 2004.

f. Army Energy and Water Campaign Plan for Installations, 01 December 2007.

g. Army Installations Water Sustainability Assessment: An Evaluation of Vulnerability to Water Supply. U.S. Army Corps of Engineers, Construction Engineering Research Laboratory. ERDC-CERL TR-09-38, September 2009.

#### 4. Discussion.

a. Water issues impact Army installations and operations in many locations across the nation. Common concerns include the variability of water supply, the increased cost to purchase or produce water, water quality, habitat degradation, and water salinity. These issues have prompted a new focus on conserving water resources to meet current and potential future needs such as Army transformation. The high concentration of Army installations in regions affected by water supply issues (i.e., the arid Southwest and the drought-stricken Southeast) highlights the need to be able to quickly prepare water demand estimates using established methods.

b. Water efficiency requirements for Army facilities are found in the Energy Independence and Security Act of 2007 (EISA 2007), Executive Order 13423 (EO 13423), and Executive Order 13514 (EO 13514). Section 432 of EISA 2007 establishes a framework for facility project management and benchmarking. Under this new requirement, Federal agencies must identify all "covered facilities" that constitute at least 75 percent of the agency's facility energy/water use. Each facility water manager is responsible for completing comprehensive energy/water evaluations of 25 percent of these covered facilities each year, implementing all identified water efficiency measures, and following up on implemented measures by measuring and verifying water savings. EO 13423 further requires a reduction of water consumption intensity of 2 percent annually through the end of Fiscal Year 2015, relative to a baseline of fiscal year 2007 (FY07). EO 13514 extends this requirement through 2020 for a

2

total reduction in water consumption intensity of 26 percent. In addition, EO 13514 requires implementation of water reuse strategies consistent with state law. The Army Energy Strategy for Installations sets the general direction in conservation of water resources while the Army Energy and Water Campaign Plan for Installations identifies tools, technologies, policies, management, and institutional requirements to achieve initiatives and approaches. A national policy was further interpreted by IMCOM and ACSIM in a memorandum that adopts the Department of Energy's 10 Best Management Practices (BMPs) for developing water management plans, increasing public awareness, and implementing conservation practices. In addition to developing water management plans, they must be reviewed and updated periodically. All of these policy documents are available through the ACSIM Web site:

http://army-energy.hqda.pentagon.mil/policies/water\_con.asp

c. This PWTB provides an overview of the Installation Water Demand Tool that was developed as part of the Army Installations Water Sustainability Study. The installation water demand tool predicts the capacity, demand, and water supply requirements for an Army installation over a 30-year horizon. The Installation Water Demand Tool model will be housed on the following Web site which is expected to be available publicly in September 2010:

http://water-management-toolbox.com

d. Appendix A to this contains a description of the Installation Water Demand Tool.

e. Appendix B contains the Fort Bragg case study.

f. Appendix C contains the Fort Bliss case study.

g. Appendix D contains instructions on using the Installation Water Demand Tool.

h. Appendix E contains a list of acronyms and abbreviations used in this PWTB, paired with their spellouts.

i. Appendix F cites related ERDC-CERL publications.

5. <u>Points of Contact</u>. Headquarters, U.S. Army Corps of Engineers (HQUSACE) is the proponent for this document. The point of contact (POC) at HQUSACE is Mr. Malcolm E. McLeod, CEMP-CEP, 202-761-5696, or e-mail: Malcolm.E.McLeod@usace.army.mil.

3

Questions and/or comments regarding this subject should be directed to the technical POC:

U.S. Army Engineer Research and Development Center Construction Engineering Research Laboratory ATTN: CEERD-CF-E (Elisabeth Jenicek) 2902 Newmark Drive Champaign, IL 61822-1076 Tel. (217) 373-7238 FAX: (217) 373-6740 e-mail: elisabeth.m.jenicek@usace.army.mil

FOR THE COMMANDER:

JAMES C. DALTON, P.E. Chief, Engineering and Construction Directorate of Civil Works

# APPENDIX A Installation Water Demand Tool

## Introduction

One of the key components of an effective water management programs is the identification of current water consumption and the projection of future water demand. Typically, this is accomplished by using data from individual building-level water meters. Although building meters are required by EISA 2007, complete metering is scheduled for completion in 2016.

The Installation Water Demand Tool comprises a model that enables the estimation of the end uses of water by using total installation water consumption as one input and preparation of water demand projections as another. The model works on the premise that there are three basic categories of water consumers on the installation, as listed here.

- residents
- commuters
- processes

The "residents" customer category (which can be combined depending on the availability of installation data) can be further broken down into the categories listed here.

- residential (family housing, unaccompanied personnel housing [UPH]/barracks, and transient/lodging facilities)
- dependent schools
- industrial and maintenance
- medical
- administrative and moderate users
- community and commercial (food and non-food related), storage, high water-use facilities, pools and vehicle wash facilities, irrigation and improved lands
- losses (leaks, line flushing, unaccounted uses)

The "commuters" population is represented by the square footage of the different types of buildings and their consumption factors. The "processes" category is represented by the irrigation loads, losses, and high water uses. There are also more unique consumers that should be evaluated for each installation. Examples of these unique consumers would be swimming pools, golf courses, and vehicle wash facilities.

The factors for the consuming sectors of the model were taken from Forecasting Urban Water Demand (Jennings and Jones 2008)

Sector demands then were developed based on typical water consumption values and are calibrated to the installation's footprint, population, and op-tempo.\*

#### Drivers for Water Demand

The key drivers for the water model are listed here.

- installation's real property data
- installation's permanent population (barracks, multifamily, single family, and transient quarters)
- commuting population
- industrial tempo
- deployment tempo
- rainfall and evapotranspiration data
- planned construction

#### Water Use Data

Installation water use data is reported on a monthly basis by either the Directorate of Public Works or the utility contract operator. Data is available for the entire installation. Reimbursable customers are metered separately for billing purposes. This data is aggregated quarterly and entered into the Army Energy and Water Reporting System (AEWRS).

Initial per-capita water usage, typically about 69.3 gpcd,<sup>†</sup> applies to resident population (family housing, multifamily housing, and barracks). Indoor water usage for commuting population typically is 10 gpcd. Irrigation water usage is calculated as:

The model assumes no restrictions on irrigation. The seasonal variation in installation consumption can also be used as a check on the irrigation rate.

An initial rough break-out by sector is 50-60 percent for residential, 25 percent for non-residential, and 10-15 percent for losses. These figures may need realignment based on the fact

acreage X (summer evapotranspiration rate - 60 percent of summer precipitation rate).

<sup>\*</sup>Op-tempo = "operational tempo," or how frequently a unit deploys or goes to the field.

<sup>&</sup>lt;sup>†</sup>gallons per capita per day.

that many installations have a large population that commutes onto the installation, so the non-residential sectors may exceed the typical city's profile ratio for commercial/industrial/institutional buildings and usage. Irrigation may also be a much larger consumer than in a typical community due to large parade fields, commons, golf courses, etc.

#### Model Development and Testing

The steps in developing a water model are:

- 1. collect data on historical water use and drivers for water demand (10 years of monthly data and 20 years of annual data);
- 2. analyze key drivers and disaggregate data; develop and test model;
- 3. augment data if required (e.g., with individual building meter data);
- 4. test and calibrate model for several installations;
- 5. develop forecasts for the drivers (independent variables); and
- 6. develop water demand and consumption forecasts.

#### Model Results

The model was developed initially for application to Fort Bragg, NC, and Fort Bliss, TX. These installations are located in different sections of the United States, with significantly different climate zones - Fort Bragg in the Southeast (see Appendix B) and Fort Bliss in the Southwest (see Appendix C). Because of their different climates, the two installations have significantly different evapotranspiration rates for exterior use of water.

# APPENDIX B Fort Bragg Case Study

#### Establishing the Baseline

Fort Bragg was the location for initial testing of the Installation Water Demand Tool. The Fort Bragg/Fayetteville region has been subject to several localized droughts over the past decade. At the same time, population has increased both on and off post. The following discussion covers application and results of the Fort Bragg model.

Fort Bragg is a large U.S. Army Forces Command (FORSCOM) installation near Fayetteville, NC. The installation covers approximately 161,000 acres and is, by population, the largest U.S. Army installation. It is the home for the XVIII Airborne Corps and the 82<sup>nd</sup> Airborne Division. The installation experiences large shifts in the number of troops in residence due to military missions. The region surrounding Fort Bragg continues to grow in population, creating the need for an analysis of regional water sustainability. The Installation Water Demand Tool has been used to develop a projection of future water demand on post.

Figure B-1 shows Fort Bragg's historical water consumption, using monthly data. Over the past several years, consumption has dropped from an average of 8 million gallons per day (MGD) to about 5 MGD, partly as a result of the installation's water conservation program and partly due to a high level of deployments. Also note that the installation's recent consumption is trending back up. The average, from using the past 5 years of data, was 4.84 MGD. Considering this trend, a baseline of 5 MGD was used to calibrate the model.

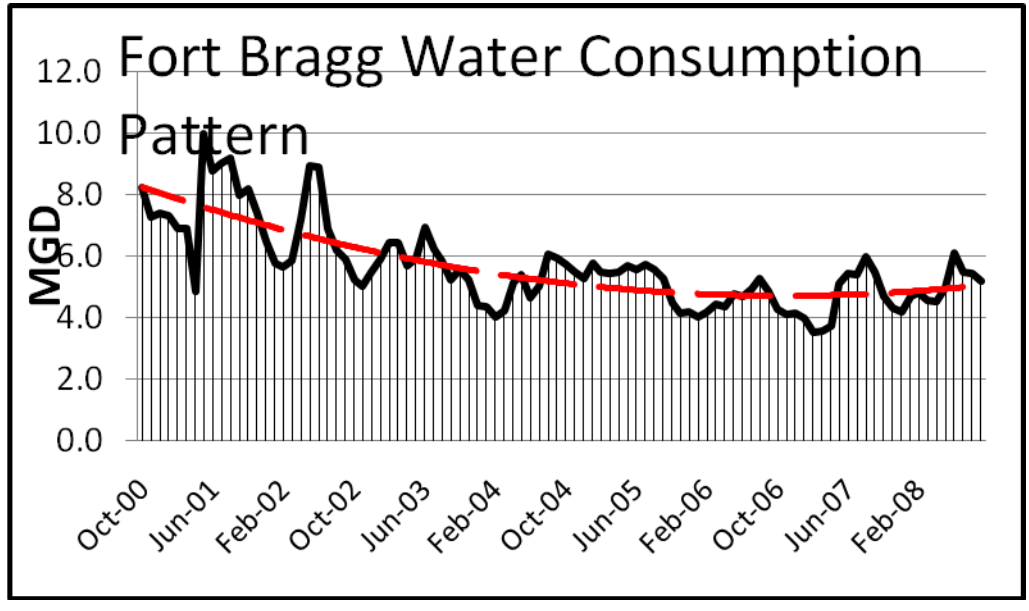

Figure B-1. Fort Bragg's historical water consumption.

# Projecting Fort Bragg Usage

Table B-1 lists the baseline population and input data used for Fort Bragg. Table B-2 lists the initial installation baseline projected consumption. The historical water use for Fort Bragg was obtained from the installations Directorate of Public Works. Note that this is an unconstrained baseline and assumes that improved lands are irrigated according to the typical evapotranspiration requirements of the area. This results in a projected baseline of about 5.38 MGD.

| Туре                              | Baseline |
|-----------------------------------|----------|
| Housing Units                     | 5,580    |
| Military Stationed                | 47,435   |
| Transient Population              | 2,451    |
| Dependents                        | 72,101   |
| Civilian Workforce                | 16,290   |
| Deployment Factor: Family Housing | 0.84     |
| Deployment Factor: Barracks       | 0.67     |
| Industrial/Maintenance Factor     | 1.00     |
| Storage Growth Factor             | 1.00     |
| High Water Use Facilities Factor  | 1.00     |
| Irrigated Land Factor             | 1.00     |
| ET (Moisture Deficit)             | 16.66    |
| Losses Factor                     | 0.10     |

Table B-1. Fort Bragg population and infrastructure data.

|                                | MGD      |        |           |             |
|--------------------------------|----------|--------|-----------|-------------|
|                                | (annual  |        |           | Consumption |
| Using Sector                   | average) | Number | Units     | (gpud)      |
| Family Housing                 | 1.367    | 23,250 | Occupants | 70          |
| Barracks                       | 0.858    | 18,284 | Spaces    | 70          |
| Dependent Schools              | 0.102    | 6,812  | Students  | 15          |
| Medical                        | 0.165    | 133    | Buildings | 1,236       |
| Industrial and Maintenance     | 0.321    | 459    | Buildings | 700         |
| Transient Housing/Lodging      | 0.190    | 1,267  | Spaces    | 150         |
| Administrative/Moderate Users  | 1.271    | 1,056  | Buildings | 1,204       |
| Community and Commercial: Non- | 0.109    | 173    | Buildings | 629         |
| food related (indoor)          |          |        |           |             |
| Community and Commercial       | 0.040    | 44     | Buildings | 906         |
| (food-related)                 |          |        |           |             |
| Storage                        | 0.012    | 1,188  | Buildings | 10          |
| High Water Use Facilities      | 0.025    | 49     | Buildings | 500         |
| Irrigated/Improved Land        | 0.332    | 446    | Acres     |             |
| Pools, Wash Racks, etc         | 0.100    |        |           |             |
| Losses                         | 0.489    |        |           |             |
| Total                          | 5.380    |        |           |             |

Table B-2. Initial installation baseline projected consumption.

Actual demand will fluctuate based on season and can be as much as 80% -100% higher during peak irrigation times. The number listed is an annualized demand. The model is then adjusted for increase or decrease in consumption in the various sectors based on expected changes (growth or reduction) in the various inputs. The installation population is adjusted for future changes, the various consuming sectors are adjusted based on planned construction, and the mobility factors are adjusted based on the expected rates of deployment. The baseline projection makes no assumptions about water conservation projects or implementation of best management practices (BMPs).

Figure B-2 shows the 30-year projection for Fort Bragg. The model projects that the installation will increase its baseline water consumption about 0.5 MGD in the future due to several force transformation initiatives. Figure B-2 also provides a modified projection based on implementation of the water-saving requirements of Executive Order (EO) 13423, which requires a 2 percent reduction per year from FY08-FY15. Implementing water efficiency BMPs would result in a long-term reduction of consumption to an annual average of about 5.2 MGD. Here again, it is assumed irrigation requirements are met.

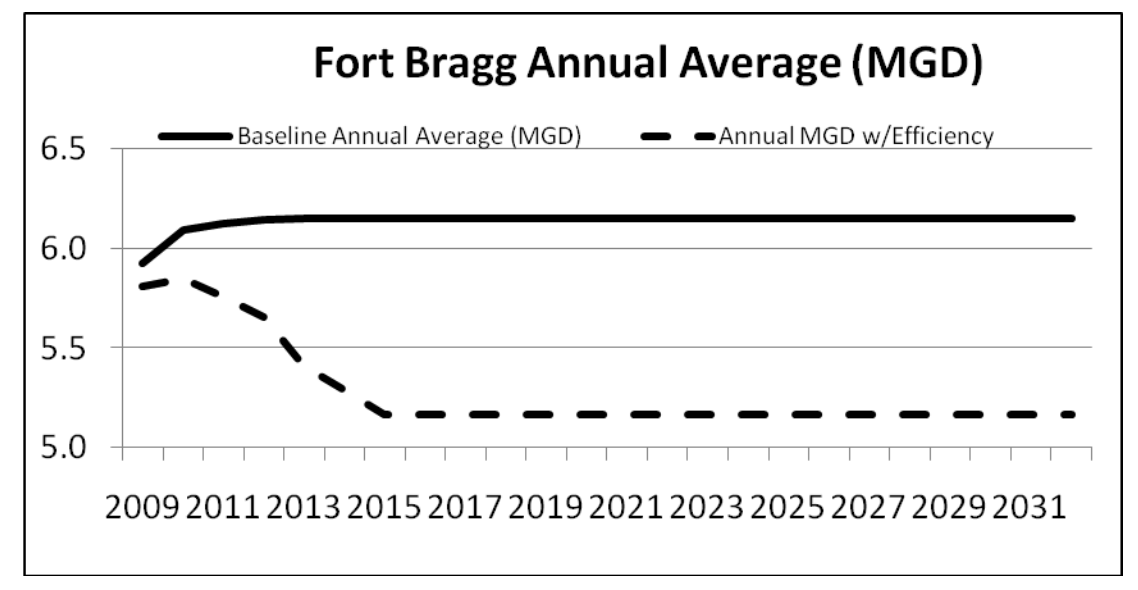

Figure B-2. Projected Fort Bragg water consumption.

# APPENDIX C Fort Bliss Case Study

## Establishing the Baseline

Fort Bliss was the second demonstration site for testing the Installation Water Demand Tool. The Fort Bliss/ElPaso/Juarez region receives less than 10 in. of precipitation per year. This area also has the challenge of dealing with not only differing state laws but also international compacts that govern water rights. Fort Bliss is experiencing rapid growth in military population and the El Paso/Juarez region is also growing. The following discussion covers application and results of the Fort Bliss model.

Fort Bliss covers 1.1 million acres of land stretching across the far western tip of Texas and north into New Mexico. Projections indicate that Fort Bliss will triple in population size by 2013. The adjacent El Paso metropolitan region is also experiencing rapid growth, as is the adjacent region across the international border in Mexico. Rapid population growth, coupled with a desert climate regime, creates the need for an analysis of regional water sustainability. The Installation Water Demand Tool was used to develop a projection of future water demand on post.

Figure C-1 shows Fort Bliss' historical annual water consumption (data obtained from AEWRS). Consumption has fallen over the past several years, from an average of 5 MGD to about 4 MGD. Also, note that the installation's consumption trend is somewhat erratic due to incomplete data availability at the time of this analysis and is probably weather dependent. The average using the past eight years of data was 4.4 MGD, which is fairly high for an installation of this size, but is an indicator of the demand due to climate factors. This average was used as the baseline for calibrating the model.

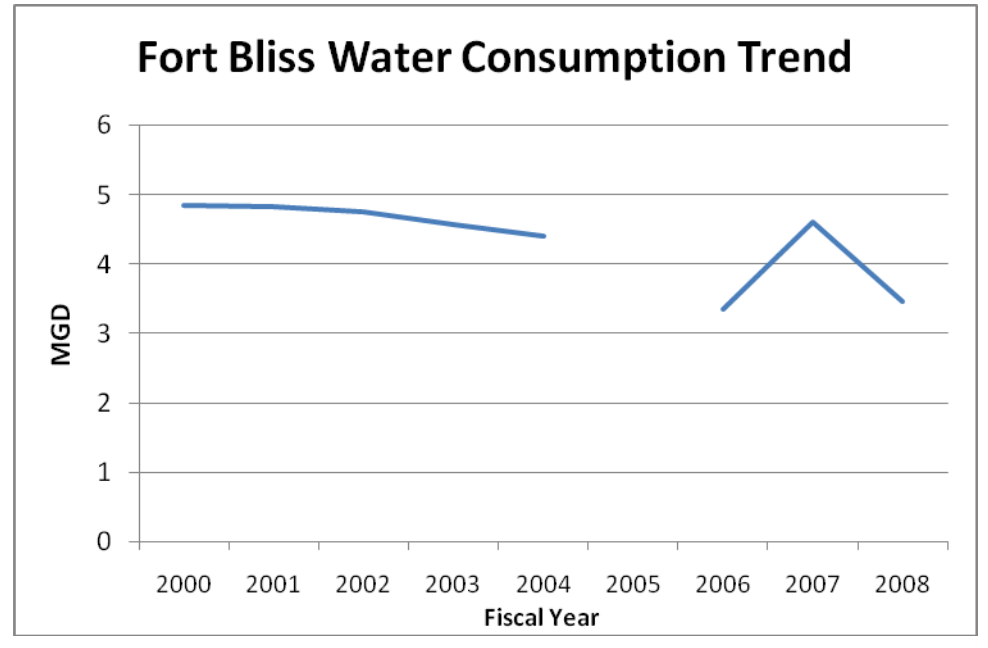

Figure C-1. Fort Bliss: historical water consumption.

# Projecting Fort Bliss Usage

Table C-1 lists the baseline population and input data used for Fort Bliss (data obtained from AEWRS). Ideally, monthly data from the installation DPW would be used to create this graphic. Table C-2 lists the initial installation baseline projected consumption, by category. Note that this is an unconstrained baseline and assumes that improved lands are irrigated according to the typical evapotranspiration requirements of the area. This results in a projected baseline of about 4.95 MGD. Actual demand will fluctuate based on season and can be as much as 80%-100% higher during peak irrigation times. The number listed is an annualized demand.

| Туре                              | Baseline |
|-----------------------------------|----------|
| Housing Units                     | 3.052    |
| Military Stationed                | 9,330    |
| Transient Population              | 2,132    |
| Dependents                        | 15,330   |
| Civilian Workforce                | 3,621    |
| Deployment Factor: Family Housing | 0.90     |
| Deployment Factor: Barracks       | 0.83     |
| ET (Moisture Deficit)             | 30.00    |
| Losses Factor                     | 0.12     |

Table C-1. Fort Bliss population data.

| Using Sector                                           | MGD<br>(annual<br>average) | Number | Units     | Consumption<br>(gpud) |
|--------------------------------------------------------|----------------------------|--------|-----------|-----------------------|
| Family Housing                                         | 1.21                       | 13,499 | Occupants | 100                   |
| Barracks                                               | 0.68                       | 8,211  | Spaces    | 100                   |
| Dependent Schools                                      | 0.00                       | 80     | Students  | 20                    |
| Medical                                                | 0.09                       | 76     | Buildings | 1,236                 |
| Industrial and Maintenance                             | 0.12                       | 176    | Buildings | 700                   |
| Transient Housing/Lodging                              | 0.12                       | 772    | Spaces    | 150                   |
| Administrative/Moderate<br>Users                       | 0.18                       | 146    | Buildings | 1,204                 |
| Community and Commercial:<br>Non-food related (indoor) | 0.07                       | 106    | Buildings | 629                   |
| Community and Commercial:<br>Food-related              | 0.02                       | 17     | Buildings | 906                   |
| Storage                                                | 0.00                       | 218    | Buildings | 10                    |
| High Water Use Facilities                              | 0.01                       | 28     | Buildings | 500                   |
| Irrigated/Improved Land                                | 1.49                       | 335    | Acres     |                       |
| Pools, Wash Racks, etc                                 | 0.50                       |        |           |                       |
| Losses                                                 | 0.45                       |        |           |                       |
| Total                                                  | 4.95                       |        |           |                       |

Table C-2. Baseline projected consumption for Fort Bliss.

The model is then adjusted for increase or decrease in consumption in the various sectors based on expected changes (growth or reduction) in the various inputs. The installation population is adjusted for future changes, the various consuming sectors are adjusted based on planned construction, and the mobility factors are adjusted based on the expected rates of deployment. The baseline projection makes no assumptions about water conservation projects or implementation of BMPs. Figure C-2 shows the 30-year projection for Fort Bliss.

The model projects that the installation will increase its baseline water consumption from about 5.2 MGD to 9.8 MGD in the future due to the several force transformation initiatives. The projection indicates that water consumption could more than double. Figure C-2 also provides a modified projection based on implementation of the water-saving requirements of EO 13423, which requires a 2 percent reduction per year from FY08-FY15. Implementing water efficiency BMPs would result in a long-term consumption trend at an annual average of about 8.2 MGD. At this site, new construction and stationing activities are increasing consumption, while at the same time, water efficiency improvements are being made. Again, it is assumed irrigation requirements are met.

Note that newly constructed buildings should be more water efficient than existing buildings. However, the additional numbers of new buildings makes it more difficult to reduce overall water consumption, even though the greater efficiency of new construction may decrease water usage per square foot as required by the Executive Orders.

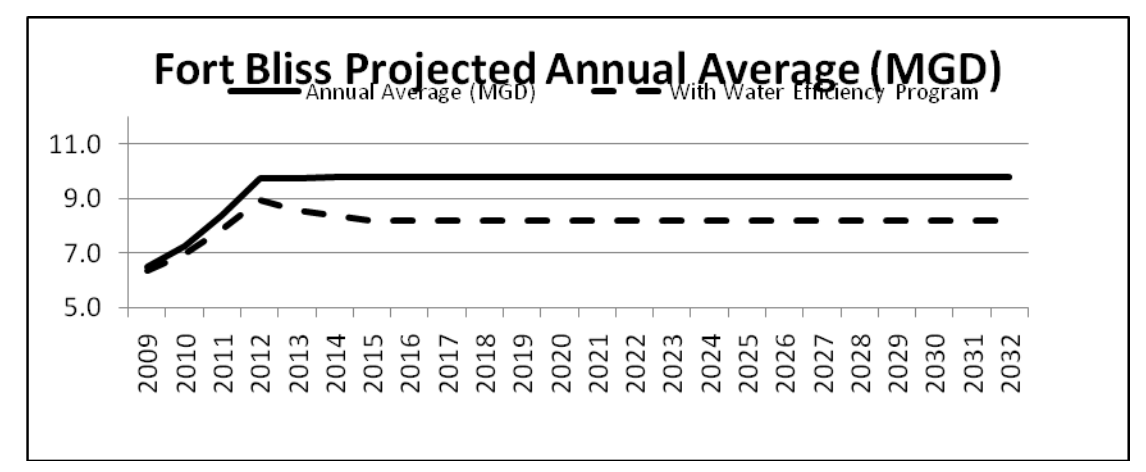

Figure C-2. Projected Fort Bliss water consumption.

# Conclusion

The Water Projection model provides a rough estimate of future water consumption based on current trends, future construction and stationing, and irrigation requirements. The model is installation specific, and the baseline can be calibrated to the installation. The model also provides guidance in disaggregating the installation's water consumption to several key using sectors. The sectors can provide insight into where to best focus water efficiency improvement efforts on the installation. Appendix D provides instructions on using the Installation Water Demand Tool.

# APPENDIX D Instructions on Using the Tool

The Installation Water Demand Tool is a Microsoft Office Excel<sup>®</sup> spreadsheet application that projects water demand for most U.S. Army installations up to 2032, based on data input by the user. The model uses a programming macro to sort the installation's Real Property data, and then uses that plus other data entered by the user to calculate water demand. In the first section of this appendix, the headings correspond to a worksheet in the Tool. The second section of the appendix contains numbered instructions on how to use the Tool.

#### "Instructions" Worksheet

The "Instructions" worksheet provides instructions for using the Installation Water Demand Tool. Do not attempt to use the demand model before reading these instructions. An extended version of the instructions, with screenshots, is also found in the next section.

#### "Projection Input" Worksheet

The "Projection Input" Worksheet (Figure D-1) is one of two main worksheets into which data is entered. Here, the user enters data specific to the installation, such as number of housing units, number of military personnel stationed, and the estimated water consumption in gallons per unit per day (gpud) for certain use sectors. The bright yellow cells require data input, while the bright green cells contain default values that may be changed if the user wishes. Other cells should not be altered. At the bottom of the worksheet is a place to enter up to three possible water rates in the form of X price per thousand gallons of water, so that estimated future water costs can be calculated.

#### "Water Proj Summary" Worksheet

The "Water Proj Summary" Worksheet (Figure D-2) displays the results of the projection model. It summarizes the data entered in the Projection Input worksheet, as well as shows values calculated from that data, such as the number of school-aged dependents.

|                                                     | 🐉 Σ              | - 21   📖   | 100% 👻      | 0 🔋 A             | rial      | • 1       | 0 -   B                 | I U I       |              | a   \$  |
|-----------------------------------------------------|------------------|------------|-------------|-------------------|-----------|-----------|-------------------------|-------------|--------------|---------|
| · 4 5 1 2 1 / 1 / 1                                 |                  |            | -           |                   | _         |           |                         |             |              |         |
| 77 L                                                |                  |            |             |                   |           |           |                         |             |              |         |
| B40 - & Current price                               |                  |            |             |                   |           |           |                         |             |              |         |
| AB                                                  | C                | D          | E           | F                 | G         | Н         |                         | J           | K            | L       |
| Projection Input                                    |                  |            |             |                   |           |           |                         |             |              |         |
| ojeenen nip m                                       |                  |            |             |                   |           |           |                         |             |              |         |
|                                                     | Baseline         | 2009       | 2010        | 2011              | 2012      | 2013      | 2014                    | 2015        | 2016         | 2       |
| Barracks Units                                      | 18,284           |            | _           | _                 | _         |           | -                       |             | -            | _       |
| Housing Units                                       | 5,580            | 5,580      | 5,580       | 5,580             | 5,580     | 5,580     | 5,580                   | 5,580       | 5,580        | 5,5     |
| Military Stationed                                  | 47,435           | 49,161     | 51,522      | 51,103            | 51,168    | 51,315    | 51,315                  | 51,315      | 51,315       | 51,3    |
| Transient Population                                | 2,451            | 2,434      | 2,432       | 2,351             | 2,321     | 2,321     | 2,321                   | 2,321       | 2,321        | 2,3     |
| Dependents                                          | 72,101           | 74,725     | 78,313      | 77,677            | 77,775    | 77,999    | 77,999                  | 77,999      | 77,999       | 77,9    |
| Civilian Workforce                                  | 16,290           | 16,804     | 17,830      | 19,817            | 19,929    | 19,891    | 19,889                  | 19,889      | 19,889       | 19,8    |
| Typical Military Family Size                        | 4.17             | 4.17       | 4.17        | 4.17              | 4.17      | 4.17      | 4.17                    | 4.17        | 4.17         | 4       |
| Deployment Factor: Family Housing                   | 0.84             | 0.84       | 0.84        | 0.84              | 0.84      | 0.84      | 0.84                    | 0.84        | 0.84         | 0       |
| Deployment Factor: Barracks                         | 0.67             | 0.67       | 0.67        | 0.67              | 0.67      | 0.67      | 0.67                    | 0.67        | 0.67         | 0       |
| Industrial/Maintenance Factor                       | 1.00             | 1.00       | 1.00        | 1.00              | 1.00      | 1.00      | 1.00                    | 1.00        | 1.00         | 1       |
| Storage Growth Factor                               | 1.00             | 1,01       | 1.01        | 1.01              | 1.01      | 1,01      | 1.01                    | 1.01        | 1.01         | 1       |
| High Water Use Facilities Factor                    | 1.00             | 1.00       | 1.00        | 1.00              | 1.00      | 1.00      | 1.00                    | 1.00        | 1.00         | 1       |
| Irrigated Land Factor                               | 1.00             | 1.01       | 1.02        | 1.03              | 1.04      | 1.04      | 1.04                    | 1.04        | 1.04         | 1       |
| ET (Moisture Deficit)                               | 16.66            | 16.66      | 16.66       | 16.66             | 16.66     | 16.66     | 16.66                   | 16.66       | 16.66        | 16      |
| Losses Factor                                       | 0.10             | 0.10       | 0.10        | 0.10              | 0.10      | 0.10      | 0.10                    | 0.10        | 0.10         | 0       |
|                                                     |                  |            |             |                   |           |           |                         |             |              |         |
|                                                     | a to an a        |            |             |                   |           |           |                         |             |              |         |
| Consumption (gpud)                                  | Baseline         | 2009       | 2010        | 2011              | 2012      | 2013      | 2014                    | 2015        | 2016         | 20      |
| Family Housing                                      | 70               | 70         | 70          | 70                | 70        | 70        | 70                      | 70          | 70           |         |
| Barracks                                            | 70               | 70         | 70          | 70                | 70        | 70        | 70                      | 70          | 70           |         |
| Dependent Schools                                   | 15               | 15         | 15          | 15                | 15        | 15        | 15                      | 15          | 15           |         |
| Medical                                             | 1,236            | 1,236      | 1,236       | 1,236             | 1,236     | 1,236     | 1,236                   | 1,236       | 1,236        | 1,2     |
| Industrial/Maintenance                              | 700              | 700        | 700         | 700               | 700       | 700       | 700                     | 700         | 700          | 7       |
| Lodging                                             | 150              | 150        | 150         | 150               | 150       | 150       | 150                     | 150         | 150          | 1       |
| Admin/Moderate Users                                | 1,204            | 1,204      | 1,204       | 1,204             | 1,204     | 1,204     | 1,204                   | 1,204       | 1,204        | 1,2     |
| Community and Commercial: Non-food relate           | d 629            | 629        | 629         | 629               | 629       | 629       | 629                     | 629         | 629          | 6       |
| Community and Commercial: Food-related              | 906              | 906        | 906         | 906               | 906       | 906       | 906                     | 906         | 906          | 5       |
| N No Instructions Depinstion Input / Water Droi Sur | And Cost Dr      | ninction / | Input / Inc | 40<br>huct@Moint  | / Houring | / Cororou | 40<br>http://www.common | arcial (Mor | dical / Adro | ing.On  |
| With ansauctions Arrojection input A Water Proj Sur | minary A Cust Pr | elisenen X | mpor X m    | acab coordidin to | X nousing | A commu   | acyocomme               | arcial X Me |              | miccopi |
| w 🛪 😓   AutoShapes 🛪 🔪 🔌 🗖 🔿 🔄 🔩 🚱 🛃                | () · 2 · A       | - = = :    |             |                   |           |           |                         |             |              |         |

# Figure D-1. "Projection Input" worksheet.

| A (\$1) - 1                                                                                                    | ₽                                                                                                    |                     |          |        |        |        |        |        |          | -         |
|----------------------------------------------------------------------------------------------------|----------------------------------------------------------------------------------------------------|---------------------|----------|--------|--------|--------|--------|--------|----------|-----------|
|                                                                                                    |                                                                                                    |                     |          |        |        |        |        |        |          |           |
| hart Area                                                                                                    | fx.                                                                                                    |                     |          |        |        |        |        |        |          |           |
| F                                                                                                    | s                                                                                                    | В                   | C        | D      | E      | F      | G      | н      | 1        | J         |
| - L- L- L- L- L- L- L- L- L- L- L- L- L-                                                                                                    | and the second                                                                                                    |                     |          |        |        |        |        |        |          |           |
| ALC: N                                                                                                    | WATER PR                                                                                                    | OJECTION MODEL      |          |        |        |        |        |        |          |           |
|                                                                                                    | and the second second s |                     |          |        |        |        |        |        |          |           |
| and the second second s | 15 8 4 4 - 7                                                                                                    |                     | Baseline | 2009   | 2010   | 2011   | 2012   | 2013   | 2014     | 2         |
|                                                                                                    | Barracks Units                                                                                                    |                     | 18,284   | 18,949 | 19,859 | 19,698 | 19,723 | 19,780 | 19,780   | 19,       |
| and the second                                                                                                    | Housing Units                                                                                                    |                     | 5,580    | 5,580  | 5,580  | 5,580  | 5,580  | 5,580  | 5,580    | 5,        |
| No. of Concession, Name                                                                                                    | Military Station                                                                                                    | ed                  | 47,435   | 49,161 | 51,522 | 51,103 | 51,168 | 51,315 | 51,315   | 51,       |
| CHILL                                                                                                    | Transient Popul                                                                                                    | ation               | 2,451    | 2,434  | 2,432  | 2,351  | 2,321  | 2,321  | 2,321    | 2,        |
|                                                                                                    | Dependents                                                                                                    |                     | 72,101   | 74,725 | 78,313 | 77,677 | 77,775 | 77,999 | 77,999   | 77 ;      |
|                                                                                                    | Civilian Workfor                                                                                                    | ce                  | 16,290   | 16,804 | 17,830 | 19,817 | 19,929 | 19,891 | 19,889   | 19,       |
| and a start of                                                                                                    | Typical Military                                                                                                    | Family Size         | 4.17     | 4.17   | 4.17   | 4.17   | 4.17   | 4.17   | 4.17     | 4         |
| -                                                                                                    | Housing Popula                                                                                                    | tion                | 23,250   | 23,250 | 23,250 | 23,250 | 23,250 | 23,250 | 23,250   | 23,       |
|                                                                                                    | Deployment Fac                                                                                                    | tor: Family Housing | 0.84     | 0.84   | 0.84   | 0.84   | 0.84   | 0.84   | 0.84     | 0         |
| No. of Concession, Name                                                                                                    | Deployment Fac                                                                                                    | tor: Barracks       | 0.67     | 0.67   | 0.67   | 0.67   | 0.67   | 0.67   | 0.67     | 0         |
| -                                                                                                    | School Aged Mi                                                                                                    | litary Dependents   | 21,630   | 22,418 | 23,494 | 23,303 | 23,333 | 23,400 | 23,400   | 23,       |
| 5 m.                                                                                                    | Dependent Sch                                                                                                    | ools Factor         | 1.00     | 1.04   | 1.09   | 1.08   | 1.08   | 1.08   | 1.08     |           |
| 1. 11                                                                                                    | Medical Factor                                                                                                    |                     | 1.00     | 1.04   | 1.09   | 1.08   | 1.08   | 1.08   | 1.08     | 1.12      |
| -                                                                                                    | Industrial/Maint                                                                                                    | enance Factor       | 1.00     | 1.00   | 1.00   | 1.00   | 1.00   | 1.00   | 1.00     |           |
| 1000                                                                                                    | Lodging Factor                                                                                                    | and the second      | 1.00     | 1.04   | 1.09   | 1.08   | 1.08   | 1.08   | 1.08     |           |
| a distant of                                                                                                    | Administration/I                                                                                                    | Noderate Factor     | 1.00     | 1.04   | 1.09   | 1.11   | 1.12   | 1.12   | 1.12     |           |
| 1 1 A                                                                                                    | Community Gro                                                                                                    | wth Factor          | 1.00     | 1.04   | 1.09   | 1.09   | 1.10   | 1.10   | 1.10     |           |
| -                                                                                                    | Dining/Food/Co                                                                                                    | mmunity Factor      | 1.00     | 1.04   | 1.09   | 1.09   | 1.10   | 1.10   | 1.10     |           |
| 1.1                                                                                                    | Storage Growth                                                                                                    | Factor              | 1.00     | 1.01   | 1.01   | 1.01   | 1.01   | 1.01   | 1.01     |           |
| C                                                                                                    | High Water Use                                                                                                    | Facilities Factor   | 1.00     | 1.00   | 1.00   | 1.00   | 1.00   | 1.00   | 1.00     |           |
|                                                                                                    | ET (Maisture De                                                                                                    | actor<br>G_la       | 100      | 10.00  | 102    | 1.03   | 10.04  | 10.04  | 104      | 10        |
| 600 http://                                                                                                    | ET (Moisture De                                                                                                    | ncių                | 0.00     | 0.10   | 0.10   | 0.00   | 0.10   | 0.10   | 0.10     | 10        |
| 1000                                                                                                    | Losses Factor                                                                                                    |                     | 0.10     | 0.10   | 0.10   | 0.10   | 0.10   | 0.10   | 0.10     |           |
| See.                                                                                                    | Usage (MGD)                                                                                                    |                     | Baseline | 2009   | 2010   | 2011   | 2012   | 2013   | 2014     | 2         |
|                                                                                                    | Family Housing                                                                                                    |                     | 1.37     | 1.37   | 1.37   | 1.37   | 1.37   | 1.37   | 1.37     | 1         |
| Cale Sel                                                                                                    | Barracks                                                                                                    |                     | 0.86     | 0.89   | 0.93   | 0.92   | 0.93   | 0.93   | 0.93     | Ċ         |
| A ALA TARA                                                                                                    | tions ( Designation Terrorit ) Intert                                                                                                    |                     | 1        |        | 1 -    | 1.00   |        | 1      | 1.1.1.00 | - Interio |

Figure D-2. "Water Proj Summary" worksheet.

The bottom part of the worksheet shows water demand projections calculated out to 2032, in both table and chart form (Figure D-3). There are two projections shown:

- 1. The baseline annual average in MGD, which assumes that unit water consumption rates (in gpud) will remain constant into the future
- The water-efficient annual average in MGD, which assumes a 2 percent annual decrease in consumption beginning in 2009 (in compliance with EO 13124).

#### "Cost Projection" Worksheet

The "Cost Projection" worksheet shows estimated water costs. In the "Projection Input" worksheet, the user is able to enter possible water rates. The water costs are calculated from the total projected water usage in MGD (in the Water Proj Summary worksheet) and the water rates entered in the Projection Input worksheet. Results are in terms of both water cost per day and water cost per year. A chart at the bottom of the worksheet is helpful for comparing costs between the baseline and water efficiency results.

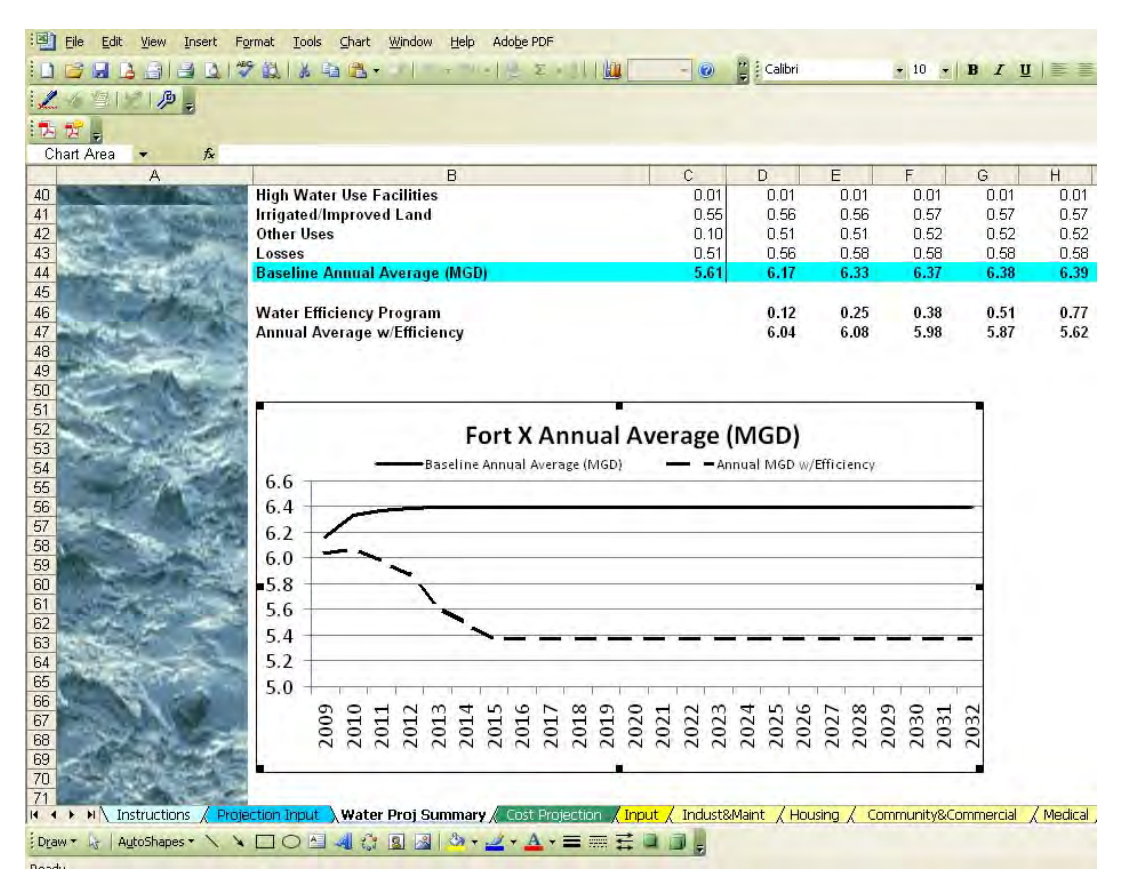

Figure D-3. "Water Proj Summary" chart.

#### "Input" Worksheet

In the "Input" worksheet, the user enters the real property data for the installation. The worksheet is set up so that only the category code, primary and secondary quantities, and total number of that particular category code need to be entered. The other columns will automatically fill. (The worksheet is set up to search the full list of category codes, which can be found in the CatCodes worksheet, for the category code value input by the user.) A description of the various units of measurement (UM) is also found at the top of this worksheet.

#### "Indust&Maint" Worksheet

Once the macro is run, this worksheet displays the industrial and maintenance buildings and structures at the installation.

## "Housing" Worksheet

Once the macro is run, this worksheet displays the housing buildings at the installation. There are three subcategories: family housing, transient housing/lodging, and barracks. Each of these subcategories has a different water consumption rate, so it is necessary to separate them.

#### "Community&Commercial" Worksheet

Once the macro is run, this worksheet displays the community and commercial buildings and structures at the installation. There are three subcategories: non-food related indoor, non-food related outdoor, and food-related. Non-food related outdoor buildings and structures generally do not use water, and are not factored into the water demand projections. They are included for informational purposes.

#### "Medical" Worksheet

Once the macro is run, this worksheet displays the medical buildings at the installation. The yellow cells at the bottom need to be filled in with specific values. See the instructions for more details.

#### "Admin&Opns" Worksheet

Once the macro is run, this worksheet displays the administration and operations buildings and structures at the installation.

#### "Trng&Schools" Worksheet

Once the macro is run, this worksheet displays the training and school buildings and structures at the installation. There are two subcategories: dependent schools, and other training and schools.

#### "Special Category" Worksheet

Once the macro is run, this worksheet displays the "special category" buildings and structures at the installation, which are singled out for their water usage. There are three subcategories: high water use facilities, irrigated/improved land, and other land.

#### "CatCodes" Worksheet

This worksheet displays the full list of all U.S. Army facility category codes, their primary and secondary quantity units<sup>\*</sup> of measurement (UM), and the short and long code descriptions. It is included for informational purposes.

#### Instructions on Using the Installation Water Demand Tool

Note: DO NOT change the name of the original document or resave it in .xslx format. The name of the document, including the file extension, must remain the same until you have completed step three in order for the macro to work properly.

Tips:

- Do not enter any data until you have read the instructions.
- Make sure macros are enabled. If you did not enable the macros when you opened the document, close the document and open it again, this time enabling macros.
- Do not rearrange the order of the worksheets or add new ones. Also do not insert new rows or columns anywhere in this workbook. These actions may cause the macros to malfunction.

<sup>\*</sup>A note about units: On some of the building/structure worksheets (Indust&Maint, Housing, etc.), the secondary quantities are summed at the bottom, while others are not. This is because the secondary quantity units are not always able to be added. Always check to make sure these can be added before doing so. For example, "spaces" and "persons" (as found in the Housing worksheet) may be added, but "vehicles" and "seats" (as found in the Community&Commercial tab) cannot. See the UM description at the top of the Input worksheet to determine whether two different UMs may be added.

> • Data may be entered only into cells that are bright yellow or bright green, found only in the Projection Input, Input, and Medical worksheets.

Go to the "Projection Input" worksheet (Figure D-4). Enter the category codes for all uses on the installation, as well as the primary and secondary quantities, and the total number of buildings or structures in each category code. **Only** the bright yellow columns should be filled. If you are copying and pasting from another spreadsheet, make sure that you right click and select "Paste Special" and then select "Values" so that you are pasting the values only. Ensure that any pasted data is formatted as a number. To format data in Excel 2007, select "Home" and then select "Format" in the "Cells" section.

- 1. Go to the Indust&Maint tab and select cell B4.
- 2. Next, run all macros. If you are using Excel 2003, go to "Tools", "Macro", and click on "Macros". If you are using Excel 2007, go to "View" and click on the "Macros" icon. When the macro window opens (Figure D-5), select "RunAll" and click "Run". The macro will sort the information you entered in Step 1, and each of the light yellow tabs will now display their respective buildings and structures (Figure D-6).

| 1  |             | 30 VR A B                              | · J              | 🛃 Σ · 2↓ 🛄 100%         | • 🕐 🚽 Ariai       | • 10 •             |                         |
|----|-------------|----------------------------------------|------------------|-------------------------|-------------------|--------------------|-------------------------|
| -  | SIMI        | b _                                    |                  |                         |                   |                    |                         |
|    | II.         |                                        |                  |                         |                   |                    |                         |
| B2 | 2 -         | £ 11110                                |                  |                         |                   |                    |                         |
| A  | B           | Formula Bar C                          | D                | EF                      | GH                | J                  | K L M                   |
|    | CY          | Cubic yards                            | СМ               | Cubic feet per minute   |                   |                    |                         |
|    | BD          | Beds                                   | GM               | Gallons per minute      |                   |                    |                         |
|    | SP          | Spaces                                 | FB               | Feet of berthing        |                   |                    |                         |
|    | PN          | Persons                                | OU               | Examination/operating c | hairs             |                    |                         |
|    | FA          | Families                               |                  |                         |                   |                    |                         |
|    |             |                                        |                  |                         |                   |                    |                         |
|    |             |                                        |                  |                         |                   |                    |                         |
|    |             |                                        |                  |                         |                   |                    |                         |
|    | Cat.        |                                        |                  |                         | Secondary         | Use                |                         |
|    | Code        | Code Description                       | RPA type         | Primary Qty UM 1        | Oty UM 2          | Number category    |                         |
|    | 11110       | FW RUNWAY PAVE                         | Structure        | 188.574 SY              | 16,485 LF         | 2 13               |                         |
|    |             | ************************************** | #N/A             | #N/A                    | #N/A              | #N/A               |                         |
|    |             | * #N/A                                 | #N/A             | " #N/A                  | <sup>*</sup> #N/A | / #N/A             |                         |
|    |             | #N/A                                   | #N/A             | #N/A                    | #N/A              | #N/A               |                         |
|    |             | * #N/A                                 | #N/A             | / #N/A                  | #N/A              | / #N/A             |                         |
|    |             | * #N/A                                 | # #N/A           | #N/A                    | #N/A              | #N/A               |                         |
|    |             | * #N/A                                 | #N/A             | #N/A                    | / #N/A            | / #N/A             |                         |
|    |             | * #N/A                                 | # #N/A           | #N/A                    | #N/A              | #N/A               |                         |
|    |             | #N/A                                   | #//A             | ‴ #N/A                  | #N/A              | #\\/A              |                         |
|    |             | * #N/A                                 | * #N/A           | #N/A                    | #N/A              | * #N/A             |                         |
|    |             | #N/A                                   | #N/A             | #N/A                    | #N/A              | #N/A               |                         |
|    |             | #NI/A                                  | # #N/A           | #N/A                    | #N/A              | #\/A               |                         |
|    |             | - #Ν/Δ                                 | #N/∆             | <i>"</i> #N/Δ           | #N/A              | <i>μ</i> N/Δ       |                         |
|    |             | * #N/A                                 | # #N/A           | #N/A                    | #N/A              | #N/A               |                         |
|    |             | * #N/A                                 | #Ν/Δ             | #N/A                    | #N/A              | #N/A               |                         |
|    |             | #N/A                                   | #N/A             | #N/A                    | #N/A              | #N/A               |                         |
|    |             | * #N/A                                 | #N/A             | <i>"</i> #N/Δ           | #N/A              | #N/A # # # # # # # |                         |
|    |             | * #N/A                                 | #\\/∆            | #N/A                    | #N/A              | #N/A               |                         |
|    |             | * #N/A                                 | #N/A             | #N/A                    | #N/A              | #N/A               |                         |
|    |             | #N/A                                   | # #N/A           | #N/A                    | #N/A              | #W/A               |                         |
|    |             | * #N/A                                 | #N/A             | #N/A                    | #N/A              | #N/A               |                         |
|    |             | #N/A                                   | #N/A             | #NU/A                   | #NVA<br>#NVA      | E HNIA             |                         |
|    | NA Inctruct | tions / Brailaction Input / Wat        | or Droj Curomonu | Court Descention Around | 1 1 1 1011 1 1    | 1 6 1 0 6          | annual (sector) ( admit |

Figure D-4. "Projection Input" Worksheet.

| D                                                                                                    | 0                                                                                                    | D                                                                                                    | E   E                                                                                                    | G H                                                                                                    | 1                                                                                                    | J                                                                                                    |                        |
|----------------------------------------------------------------------------------------------------|----------------------------------------------------------------------------------------------------|----------------------------------------------------------------------------------------------------|----------------------------------------------------------------------------------------------------|----------------------------------------------------------------------------------------------------|----------------------------------------------------------------------------------------------------|----------------------------------------------------------------------------------------------------|------------------------|
| D                                                                                                    | L L                                                                                                    | U                                                                                                    | E   F                                                                                                    |                                                                                                    |                                                                                                    |                                                                                                    | K L                    |
| Indue                                                                                                    | trial and Maint                                                                                                    | ananca                                                                                                    | Buildings and S                                                                                                    | tructure                                                                                                    |                                                                                                    |                                                                                                    |                        |
| indus                                                                                                    | u lai and Maine                                                                                                    | enance                                                                                                    | buildings and a                                                                                                    | uctures                                                                                                    |                                                                                                    |                                                                                                    |                        |
|                                                                                                    |                                                                                                    | Ma                                                                                                    | C10                                                                                                    |                                                                                                    |                                                                                                    | ?                                                                                                    | <                      |
|                                                                                                    |                                                                                                    | Mac                                                                                                    | ro name:                                                                                                    |                                                                                                    |                                                                                                    |                                                                                                    |                        |
|                                                                                                    |                                                                                                    | Ru                                                                                                    | nAll                                                                                                    |                                                                                                    |                                                                                                    | Run                                                                                                    |                        |
|                                                                                                    |                                                                                                    | Ad                                                                                                    | min_Ops                                                                                                    |                                                                                                    | 31                                                                                                    | Grand                                                                                                    |                        |
|                                                                                                    |                                                                                                    | Cle                                                                                                    | earAll<br>mmunity_Commercial                                                                                                    |                                                                                                    |                                                                                                    | Cancel                                                                                                    |                        |
|                                                                                                    |                                                                                                    | Ho                                                                                                    | using<br>fust Maint                                                                                                    |                                                                                                    |                                                                                                    | Step Into                                                                                                    |                        |
|                                                                                                    |                                                                                                    | Me                                                                                                    | dical                                                                                                    | _                                                                                                    |                                                                                                    | Edit                                                                                                    |                        |
|                                                                                                    |                                                                                                    | Sp                                                                                                    | ecialCategory                                                                                                    |                                                                                                    |                                                                                                    | For                                                                                                    | -                      |
|                                                                                                    |                                                                                                    | Sto                                                                                                    | orage<br>aining_Schools                                                                                                    |                                                                                                    | 1                                                                                                    | Create                                                                                                    |                        |
|                                                                                                    |                                                                                                    |                                                                                                    |                                                                                                    |                                                                                                    | - 1                                                                                                    | Delete                                                                                                    |                        |
|                                                                                                    |                                                                                                    | Mac                                                                                                    | ros in: All Open Work                                                                                                    | books                                                                                                    |                                                                                                    | Ontions                                                                                                    |                        |
|                                                                                                    |                                                                                                    | Des                                                                                                    | cription                                                                                                    |                                                                                                    | and L                                                                                                    | Options                                                                                                    |                        |
|                                                                                                    |                                                                                                    | Mad                                                                                                    | cro recorded 7/20/2009 by US                                                                                                    | ACE                                                                                                    |                                                                                                    |                                                                                                    |                        |
|                                                                                                    |                                                                                                    |                                                                                                    |                                                                                                    |                                                                                                    |                                                                                                    |                                                                                                    |                        |
|                                                                                                    |                                                                                                    |                                                                                                    |                                                                                                    |                                                                                                    |                                                                                                    |                                                                                                    |                        |
|                                                                                                    |                                                                                                    |                                                                                                    |                                                                                                    |                                                                                                    |                                                                                                    |                                                                                                    |                        |
|                                                                                                    |                                                                                                    |                                                                                                    |                                                                                                    |                                                                                                    |                                                                                                    |                                                                                                    |                        |
|                                                                                                    |                                                                                                    |                                                                                                    |                                                                                                    |                                                                                                    |                                                                                                    |                                                                                                    |                        |
|                                                                                                    |                                                                                                    |                                                                                                    |                                                                                                    |                                                                                                    |                                                                                                    |                                                                                                    |                        |
|                                                                                                    |                                                                                                    |                                                                                                    |                                                                                                    |                                                                                                    |                                                                                                    |                                                                                                    |                        |
|                                                                                                    |                                                                                                    |                                                                                                    |                                                                                                    |                                                                                                    |                                                                                                    |                                                                                                    |                        |
|                                                                                                    |                                                                                                    |                                                                                                    |                                                                                                    |                                                                                                    |                                                                                                    |                                                                                                    |                        |
| / Input / Ir                                                                                                    | ndust&Maint / Housing                                                                                                    | Commun                                                                                                    | hity&Commercial 🔏 Medic                                                                                                    | al / Admin&Opns                                                                                                    | / Trng&                                                                                                    | Schools / S                                                                                                    | torage 🖌 Special C     |
| LautoShane                                                                                                    |                                                                                                    | 1 - 1                                                                                                    |                                                                                                    |                                                                                                    |                                                                                                    |                                                                                                    |                        |
| 1.04-contraction                                                                                                    |                                                                                                    | 100 TO 000                                                                                                    |                                                                                                    |                                                                                                    |                                                                                                    |                                                                                                    |                        |
|                                                                                                    | Figuro                                                                                                    | ΡE                                                                                                    | ND117711                                                                                                    | // mo.c                                                                                                    |                                                                                                    | wind                                                                                                    | 01-7                   |
|                                                                                                    | Figure                                                                                                    | D-5.                                                                                                    | "RunAll                                                                                                    | " mac                                                                                                    | ro t                                                                                                    | wind                                                                                                    | ow.                    |
|                                                                                                    | Figure                                                                                                    | D-5.                                                                                                    | "RunAll                                                                                                    | " mac                                                                                                    | ro t                                                                                                    | wind                                                                                                    | ow.                    |
| Edit View                                                                                                    | Figure                                                                                                    | D-5.                                                                                                    | "RunAll                                                                                                    | " mac                                                                                                    | ro t                                                                                                    | wind                                                                                                    | ow.                    |
| Edit View                                                                                                    | Figure                                                                                                    | D-5.<br>Data Appr                                                                                                    | "RunAll                                                                                                    | ." mac                                                                                                    | ro t                                                                                                    | wind                                                                                                    | OW.                    |
| Edit Vjew                                                                                                    | Figure                                                                                                    | D-5.<br>Data Appr                                                                                                    | "RunAll<br>oveIt Window Help Ac                                                                                                    | " mac                                                                                                    | ro t                                                                                                    | wind                                                                                                    | OW .<br>- 10 -         |
| Edit View                                                                                                    | Figure<br>Insert Format Lools                                                                                                    | D-5.<br>Data Appri                                                                                                    | "RunAll                                                                                                    | " mac                                                                                                    | ro t                                                                                                    | wind<br>Anal                                                                                                    | OW .<br>- 10 -         |
| Edit Vjew                                                                                                    | Figure                                                                                                    | D-5.<br>Data Agor                                                                                                    | "RunAll<br>oveit Window Help Ac                                                                                                    | Mac                                                                                                    | ro t                                                                                                    | wind<br>Ara                                                                                                    | OW.                    |
| Edit View                                                                                                    | Figure<br>Insert Format Lools                                                                                                    | D-5.<br>Data Appr                                                                                                    | "RunAll                                                                                                    | ." mac                                                                                                    | ro v                                                                                                    | wind<br>Arial                                                                                                    | OW .                   |
| Edit Vjew                                                                                                    | Figure<br>Insert Format Lools<br>Intert Format Lools<br>Intert Format Lools                                                                                                    | D-5.<br>Data Appr                                                                                                    | "RunAll<br>aveit Window Help Ac                                                                                                    | G H                                                                                                    | ro                                                                                                    | wind<br>Anal                                                                                                    | OW .<br>• 10 •         |
| Edit Vjew                                                                                                    | Figure<br>Insert Format Lools                                                                                                    | D-5.<br>Data Appr<br>Data Appr<br>D                                                                                         | "RunAll                                                                                                    | " mac                                                                                                    | ror                                                                                                    | wind<br>Anal                                                                                                    | OW.<br>10 -            |
| Edit Vjew<br>B<br>B<br>Indus                                                                                                    | Figure<br>Insert Format Lools                                                                                                    | D-5.<br>Data Appr<br>D<br>D<br>enance I                                                                                     | "RunAll                                                                                                    | " mac                                                                                                    | ror                                                                                                    | wind<br>Ara                                                                                                    | OW.<br>10 -            |
| Edit View<br>B<br>B<br>Indus<br>Cat.                                                                                                    | Figure<br>Insert Format Lools                                                                                                    | D-5.<br>Data Appr<br>D<br>D<br>enance I                                                                                     | "RunAll<br>aveit Window Help Ac<br>Σ ·<br>E F<br>Buildings and S<br>So                                                                                                    | Mac<br>Mobe PDF<br>G H<br>tructures<br>accondary                                                                                                    | ro t                                                                                                    | wind<br>Arial                                                                                                    | OW.<br>- 10 -          |
| Edit Vyew<br>B<br>B<br>Indus<br>Cat.<br>Code<br>21110                                                                                                    | Figure<br>Insert Format Lools<br>Cat. Code<br>Cat. Code<br>Cat. Cat. Code<br>Cat. Cat. Cat. Cat. Cat. Cat. Cat. Cat. | D-5.<br>Deta Agon<br>Deta - J<br>D<br>enance I<br>RPA type<br>RPA type                                                      | "RunAll                                                                                                    | Mac<br>Mobe PDF<br>G H<br>tructures<br>econdary<br>Ory UM 2<br>D Nane                                                                                                    | ro r                                                                                                    | Aral                                                                                                    | OW.<br>- 10 -          |
| Edit View<br>3 3 1<br>B<br>Indus<br>Cat.<br>Code<br>21110<br>21117                                                                                                    | Figure                                                                                                    | D-5.<br>pata Agpri<br>D<br>enance I<br>RPA type<br>Building                                                                 | "RunAll<br>oveit Window Help Ac<br>E F<br>Buildings and S<br>Primary Oty UM 1<br>544,305 SF<br>7.181 SF                                                                                                    | Mac<br>Mobe PDF<br>G H<br>tructures<br>econdary<br>Oty UM 2<br>O None                                                                                                    | Number<br>13<br>13                                                                                                    | vind<br>Aral                                                                                                    | OW .<br>- 10 -<br>K L  |
| Edit Vyew<br>B<br>Indus<br>Cat.<br>Code<br>21110<br>21130                                                                                                    | Figure<br>Insert Format Lools<br>Cat. Code<br>C<br>trial and Maintee<br>Code Description<br>AC MAINT HGR<br>AVION MMT SHP I<br>AC PAINT SHOP                                                                                                    | D-5.<br>pata Agen<br>a 12 - J<br>b<br>enance I<br>Building<br>Building                                                      | "RunAll<br>over: Window Help Ac<br>E F<br>Buildings and S<br>Primary Oty UM 1<br>544,305 SF<br>7,181 SF<br>17,237 SF                                                                                                    | Mac<br>Mobe PDF<br>G H<br>tructures<br>econdary<br>Ony UM 2<br>O None<br>O None<br>O None                                                                                                    | ro (<br>)<br>)<br>)<br>)<br>)<br>)<br>)<br>)<br>)<br>)<br>)<br>)<br>)<br>)<br>)<br>)<br>)<br>)<br>)                                                                                                    | Arial<br>J<br>Use<br>category<br>1<br>1                                                                                      | OW.<br>- 10 -<br>K L   |
| Edit Vjew<br>B<br>B<br>Indus:<br>Cat.<br>Code<br>21110<br>21110<br>21130<br>21141                                                                                                    | Figure<br>Insert Format Lools<br>Cat. Code<br>C<br>trial and Mainte<br>Code Description<br>AC MAINT HGR<br>AVION MINT SHOP<br>AC PAINT SHOP<br>AC ENG TST STRU                                                                                                    | D-5.<br>pata Appr<br>D<br>D<br>enance I<br>Building<br>Building<br>Structure                                                | "RunAll<br>aveit Window Help Ac<br>E F<br>Buildings and S<br>Primary Oty UM 1<br>544,305 SF<br>7,181 SF<br>7,181 SF<br>12,000 SF<br>12,000 SF                                                                                                    | Mac<br>Mobe PDF<br>G H<br>tructures<br>econdary<br>O None<br>O None<br>O None<br>O None<br>O None<br>O None<br>O None<br>O None                                                                                                    | Number<br>13<br>5<br>1                                                                                                    | Artel<br>J<br>Use<br>category                                                                                                | OW.                    |
| Edit Vyew<br>B<br>B<br>Indus<br>21110<br>21117<br>21130<br>21141<br>21330<br>21409                                                                                                    | Figure<br>Insert Format Lools<br>Cat. Code<br>C<br>trial and Mainter<br>Code Description<br>AC MAINT HGR<br>AC MAINT HGR<br>AC PAINT SHOP<br>AC ENG TST STRU<br>SHIP REP SHOP<br>COMBTO LING FAC                                                                                                    | D-5.<br>Data Appr<br>D<br>D<br>D<br>D<br>D<br>D<br>D<br>D<br>D<br>D<br>D<br>D<br>D                                          | "RunAll<br>oveit Window Help Ac<br>E F<br>Buildings and S<br>Primary Ory UM 1<br>544,305 SF<br>7,181 SF<br>17,237 SF<br>12,000 SF<br>7,066 SF<br>3,020 SF                                                                                                    | Mac<br>Mobe PDF<br>G H<br>tructures<br>condary<br>Oty UM 2<br>O None<br>0 None<br>1 EA<br>0 None<br>0 None<br>0 None<br>0 None                                                                                                    | Number<br>13<br>5<br>1<br>1<br>1                                                                                                    | Arial<br>J<br>Use<br>category<br>1<br>1<br>1<br>1                                                                            | OW .<br>- 10 -         |
| Edit Vyew<br>B<br>B<br>Indus<br>Cat.<br>Code<br>21110<br>21117<br>21130<br>21141<br>21330<br>21408<br>21408                                                                                                    | Figure                                                                                                    | D-5.                                                                                                    | "RunAll<br>oveit Window Help Ac<br>E F<br>Buildings and S<br>Primary Oty UM 1<br>544.305 SF<br>7,181 SF<br>17,237 SF<br>12,200 SF<br>7,066 SF<br>3,942 SF<br>7,906 SF                                                                                                    | Mac<br>Mobe PDF<br>G H<br>tructures<br>econdary<br>Ory UM 2<br>None<br>None<br>None<br>None<br>None<br>None<br>None<br>None<br>None                                                                                                    | Number<br>13<br>5<br>1<br>1<br>1<br>4                                                                                                    | Arial                                                                                                    | OW.<br>- 10 +<br>K   L |
| Edit Yow<br>B<br>B<br>Inclus<br>Code<br>21110<br>21140<br>21140<br>21140<br>21330<br>21408<br>21409<br>21410                                                                                                    | Figure                                                                                                    | D-5.<br>pata Agen<br>D<br>D<br>enance I<br>Building<br>Building<br>Building<br>Building<br>Building<br>Building<br>Building | "RunAll       overt Window Help Ac       E     F       Buildings and S       544,305 SF       7,181 SF       12,207 SF       12,000 SF       7,086 SF       3,942 SF       7,928 SF       1,315,141 SF                                                                                                    | Mac<br>tobe PDF<br>G H<br>tructures<br>Condary<br>Ory UM 2<br>O None<br>O None                                                                                                    | Number<br>13<br>1<br>1<br>1<br>1<br>1<br>1<br>1<br>1<br>229                                                                                                    | Arial                                                                                                    | OW .<br>- 10 -<br>K L  |
| Edit Vyew<br>B<br>Incluss<br>Cat.<br>Code<br>21110<br>21130<br>21141<br>21130<br>21141<br>21330<br>21408<br>21409<br>21411                                                                                                    | Figure                                                                                                    | D-5.                                                                                                    | "RunAll     oveit Window Help Ac     E   F     Buildings and S     544,305 SF     7,181 SF     12,207 SF     12,000 SF     7,066 SF     3,942 SF     7,928 SF     1,315,141 SF     4,000 SF                                                                                                    | " MaC<br>hole PDF<br>G H<br>tructures<br>condary<br>Ory UM 2<br>0 None<br>0 None<br>1 EA<br>0 None<br>1 EA<br>0 None<br>1 EA<br>0 None<br>1 EA<br>0 None<br>1 EA<br>0 None<br>1 EA<br>0 None<br>1 EA<br>0 None<br>1 EA<br>0 None<br>1 EA<br>0 None<br>1 EA<br>0 None<br>1 EA<br>0 None<br>1 EA<br>1 EA<br>1 | Number<br>1<br>1<br>1<br>1<br>1<br>1<br>1<br>29<br>1                                                                                                    | vind<br>Arial<br>J<br>Use<br>category<br>1<br>1<br>1<br>1<br>1<br>1<br>1<br>1<br>1                                           | OW.<br>- 10 -<br>K L   |
| Edit Vjew<br>B<br>Indus<br>Cat.<br>21110<br>21117<br>21130<br>21141<br>21300<br>21408<br>21409<br>21409<br>21411<br>21413<br>21414                                                                                                    | Figure                                                                                                    | D-5.<br>Data Agen<br>D<br>D<br>D<br>D<br>D<br>D<br>D<br>D<br>D<br>D<br>D<br>D<br>D                                          | "RunAll<br>aveit Window Help Ac<br>E F<br>Buildings and S<br>Primary Ory UM 1<br>544,305 SF<br>7,181 SF<br>17,237 SF<br>12,000 SF<br>7,066 SF<br>3,942 SF<br>7,928 SF<br>1,315,141 SF<br>4,000 SF<br>1,364 SF<br>1,964 SF<br>1,964 SF                                                                                                    | Mac<br>Mobe PDF<br>G H<br>tructures<br>condary<br>Oy UM2<br>O None<br>D None<br>D NONE<br>D NONE<br>D NO  | Number<br>13<br>5<br>1<br>1<br>1<br>1<br>1<br>1<br>1<br>1<br>1<br>1<br>1<br>1<br>1<br>1<br>1<br>1<br>1                                                                                                    | Arial<br>J<br>Use<br>category<br>1<br>1<br>1<br>1<br>1<br>1<br>1<br>1<br>1<br>1                                              | OW.<br>10 -            |
| Edit Yew<br>B<br>B<br>Inclus<br>Code<br>21110<br>21117<br>21130<br>21141<br>21330<br>21409<br>21409<br>21409<br>21410<br>21411<br>21413<br>21414                                                                                                    | Figure                                                                                                    | D-5.<br>Data Appr<br>D<br>D<br>D<br>D<br>D<br>D<br>D<br>D<br>D<br>D<br>D<br>D<br>D                                          | "RunAll<br>velt Window Help Ac<br>E F<br>Buildings and S<br>Primary Oty UM 1<br>544,305 SF<br>7,181 SF<br>17,237 SF<br>12,000 SF<br>7,066 SF<br>3,942 SF<br>7,928 SF<br>1,351,141 SF<br>1,364 SF<br>1,780 SF<br>1,780 SF                                                                                                    | Mac<br>Mobe PDF<br>G H<br>tructures<br>condary<br>0 ty UM 2<br>0 None<br>0 None<br>1 EA<br>0 None<br>1 284 VE<br>0 None<br>1 284 VE<br>0 None<br>1 284 VE<br>0 None<br>0 None<br>1 284 VE<br>0 None<br>0 None                                                                                                    | Number<br>13<br>5<br>1<br>1<br>1<br>1<br>29<br>7<br>7<br>1<br>7                                                                                                    | Vind.<br>Area<br>Use<br>category<br>1<br>1<br>1<br>1<br>1<br>1<br>1<br>1<br>1<br>1<br>1<br>1                                 | OW.                    |
| Edit Yew<br>B<br>B<br>Indus<br>Cat.<br>Code<br>21110<br>21141<br>21300<br>21441<br>21413<br>21408<br>21408<br>21408<br>21410<br>21411<br>21413<br>21414<br>21415                                                                                                    | Figure                                                                                                    | D-5.                                                                                                    | "RunAll<br>oveit Window Help Ax<br>E F<br>Buildings and S<br>Primary Ory UM 1<br>544,305 SF<br>7,181 SF<br>17,237 SF<br>12,000 SF<br>7,066 SF<br>3,942 SF<br>7,928 SF<br>1,315,141 SF<br>4,000 SF<br>11,964 SF<br>1,760 SF<br>8,000 SF<br>8,000 SF                                                                                                    | Mac<br>Mobe PDF<br>I 100%<br>G H<br>tructures<br>Condary<br>Ory UM 2<br>O None<br>1 EA<br>O None<br>1 284 VE<br>O None<br>1 284 VE<br>O None<br>0 None<br>1 284 VE<br>O None<br>0 None<br>0 None                                                                                                    | Number<br>13<br>5<br>1<br>1<br>1<br>1<br>1<br>2<br>2<br>2                                                                                                    | Arial<br>J<br>Use<br>category<br>1<br>1<br>1<br>1<br>1<br>1<br>1<br>1<br>1<br>1<br>1<br>1<br>1<br>1<br>1<br>1<br>1           | OW.<br>10 •            |
| Edit Yew<br>B<br>B<br>Indus<br>Cat.<br>Code<br>21110<br>21117<br>21130<br>21408<br>21408<br>21408<br>21408<br>21408<br>21410<br>21411<br>21413<br>21414<br>21415<br>21414<br>21415<br>21419                                                                                                    | Figure                                                                                                    | D-5.                                                                                                    | "RunAll       oveit:     Window     Help     Ac       E     F     Buildings and S     Sc       Suildings and S     Sc     Sc       Primary Ory     UM 1     544,305 SF     7,181 SF       17,237 SF     12,000 SF     7,928 SF     1,315,141 SF       1,315,141 SF     4,000 SF     1,364 SF     1,760 SF       1,316,314 SF     5,600 SF     SF     5,600 SF       1,964 SF     1,760 SF     5,600 SF     5,600 SF       6,000 SF     6,000 SF     5,600 SF     5,600 SF       6,016 SF     5,600 SF     5,000 SF     5,000 SF                                                                                                    | Mac<br>Mobe PDF<br>G H<br>tructures<br>condary<br>Ory UM 2<br>None<br>None                                                                                                    | Number<br>1<br>1<br>1<br>1<br>1<br>1<br>1<br>1<br>1<br>1<br>1<br>1<br>1<br>1<br>1<br>1<br>1<br>1<br>1                                                                                                    | vind                                                                                                    | OW .<br>- 10 -         |
| Edit Yow<br>B<br>B<br>Inclus:<br>Code<br>21110<br>21141<br>21130<br>21408<br>21408<br>21409<br>21410<br>21411<br>21414<br>21415<br>21414<br>21415<br>21419<br>21470                                                                                                    | Figure                                                                                                    | D-5.                                                                                                    | "RunAll       oveit:     Window     Help     Aci       E     F     F       Buildings and S     Sc     Sc       Primary Oty     UM 1     Sc       544,305     SF     7,181       7,066     SF     3,942     SF       7,392     SF     1,351,411     SF       1,352,411     SF     4,000     SF       1,364     SF     1,764     SF       1,365,411     SF     5,600     SF       8,000     SF     8,000     SF       10,362     SF     61,016     SF       10,362     SF     800     SF                                                                                                    | " MaC                                                                                                    | Number<br>13<br>1<br>1<br>1<br>1<br>1<br>1<br>2<br>2<br>2<br>2<br>3<br>3                                                                                                    | vind.<br>J<br>Use<br>category<br>1<br>1<br>1<br>1<br>1<br>1<br>1<br>1<br>1<br>1<br>1<br>1<br>1<br>1<br>1<br>1<br>1<br>1<br>1 | OW.<br>- 10 -<br>K L   |
| Edit View<br>B<br>B<br>Indus<br>Cat.<br>21110<br>21141<br>21300<br>21408<br>21409<br>21410<br>21413<br>21414<br>21413<br>21414<br>21415<br>21416<br>21415<br>21416<br>21470<br>21470<br>21470<br>21470                                                                                                    | Figure                                                                                                    | D-5.                                                                                                    | "RunAll<br>aveit Window Help Ac<br>E F<br>Buildings and S<br>Primary Ory UM 1<br>544,305 SF<br>7,181 SF<br>17,237 SF<br>12,000 SF<br>7,066 SF<br>3,942 SF<br>7,928 SF<br>1,315,141 SF<br>1,305 SF<br>1,315,141 SF<br>1,305 SF<br>1,315,141 SF<br>1,305 SF<br>1,305 SF   | " mac<br>hole PDF<br>G H<br>tructures<br>condary<br>Oy UM2<br>O None<br>O None<br>O None<br>1.284 VE<br>O None<br>1.284 VE<br>O None<br>0 None<br>0 None                                                                                                    | Number<br>13<br>5<br>1<br>1<br>1<br>1<br>1<br>1<br>1<br>1<br>1<br>1<br>1<br>1<br>1<br>1<br>1<br>1<br>1                                                                                                    | Arial<br>J<br>Use<br>category<br>1<br>1<br>1<br>1<br>1<br>1<br>1<br>1<br>1<br>1<br>1<br>1<br>1<br>1<br>1<br>1<br>1<br>1<br>1 | OW.                    |
| Edit Yew<br>B<br>B<br>Inclus<br>Code<br>21110<br>21117<br>21130<br>21141<br>21330<br>21409<br>21409<br>21409<br>21409<br>21410<br>21411<br>21413<br>21414<br>21415<br>21416<br>21419<br>21470<br>21470<br>21700<br>21700   | Figure                                                                                                    | D-5.<br>Data Agen<br>D<br>D<br>D<br>D<br>D<br>D<br>D<br>D<br>D<br>D<br>D<br>D<br>D                                          | "RunAll<br>aveit Window Help Ac<br>E F<br>Buildings and S<br>Primary Oty UM 1<br>544,305 SF<br>7,181 SF<br>17,237 SF<br>12,000 SF<br>7,066 SF<br>3,942 SF<br>7,928 SF<br>1,315,141 SF<br>1,200 SF<br>1,3942 SF<br>1,300 SF<br>1,780 SF<br>1,780 SF<br>1,780 SF<br>1,780 SF<br>6,600 SF<br>8,000 SF<br>61,016 SF<br>8,000 SF<br>61,016 SF<br>4,000 SF<br>3,173 SF<br>4,000 SF                                                                                                    | More PDF<br>G H<br>tructures<br>condary<br>Ory WM 2<br>O None<br>O None<br>O None<br>1,284 VE<br>O None<br>1,284 VE<br>O None<br>0 None<br>0 None                                                                                                    | Number<br>13<br>5<br>1<br>1<br>1<br>29<br>1<br>7<br>1<br>2<br>2<br>2<br>33<br>3<br>2<br>1<br>1                                                                                                    | Vind.                                                                                                    | OW.                    |
| Edit Yew<br>B<br>B<br>Indus<br>Cat.<br>Code<br>21110<br>21147<br>21130<br>21409<br>21409<br>21409<br>21409<br>21409<br>21410<br>21413<br>21414<br>21413<br>21414<br>21419<br>21416<br>21470<br>21470<br>21472<br>21470<br>21472<br>21470<br>21472<br>21476<br>21472<br>21476<br>21472<br>21476<br>21472<br>21476<br>21472<br>21476<br>21475<br>21476<br>21475<br>21476<br>21475<br>21476<br>21475<br>21476<br>21475<br>21476<br>21475<br>21476<br>21475<br>21476<br>21475<br>21475<br>21455<br>214555<br>214555<br>214555<br>214555<br>214555<br>214555<br>214555<br>21 | Figure                                                                                                    | D-5.                                                                                                    | "RunAll<br>velt Window Help Ac<br>E F<br>Buildings and S<br>Primary Ory UM 1<br>544,305 SF<br>7,181 SF<br>17,237 SF<br>17,237 SF<br>17,207 SF<br>17,208 SF<br>7,928 SF<br>1,315,141 SF<br>4,000 SF<br>1,964 SF<br>1,780 SF<br>5,8000 SF<br>5,1016 SF<br>10,352 SF<br>86,956 SF<br>3,173 SF<br>4,000 SF<br>7,964 SF                                                                                                    | Mac<br>Mode PDF<br>100%<br>G H<br>tructures<br>condary<br>Ory UM 2<br>None<br>1284 VE<br>None<br>1,284 VE<br>None<br>None                                                                                                    | Number<br>13<br>5<br>1<br>1<br>1<br>1<br>1<br>2<br>2<br>2<br>3<br>3<br>3<br>3<br>1<br>1<br>5                                                                                                    | Vind.                                                                                                    | OW.                    |
| Edit Yew<br>B<br>B<br>Indus<br>Cat.<br>Code<br>21110<br>21117<br>21130<br>21410<br>21411<br>21413<br>21408<br>21408<br>21408<br>21410<br>21414<br>21415<br>21414<br>21415<br>21415<br>21415<br>21415<br>21415<br>21415<br>21415<br>21415<br>21415<br>21415<br>21415<br>21415<br>21415<br>21415<br>21415<br>21415<br>21415<br>21415<br>21415<br>21415<br>21415<br>21415<br>21415<br>21415<br>21415<br>21415<br>21415<br>21415<br>21415<br>2145<br>214                                                                                                    | Figure                                                                                                    | D-5.                                                                                                    | "RunAll       overt Window Help Ac       E     F       Buildings and S       Strange Strange       544,305 SF       7,181 SF       17,237 SF       12,000 SF       7,066 SF       3,942 SF       7,928 SF       1,315,141 SF       4,000 SF       1,364 SF       1,352 SF       6,000 SF       5,000 SF       6,000 SF       6,000 SF       5,000 SF       5,000 SF       6,000 SF       5,000 SF       5,000 SF       <                                                                                                    | Macconstructions of the secondary or the secondary or the                                                                                                    | Number<br>13<br>5<br>1<br>1<br>1<br>1<br>2<br>2<br>2<br>33<br>2<br>3<br>1<br>1<br>5<br>1<br>1<br>1<br>2<br>2<br>2<br>3<br>3<br>3<br>1<br>1<br>1<br>5<br>1<br>1<br>1<br>2<br>2<br>2<br>3<br>3<br>3<br>3<br>3<br>1<br>1<br>1<br>1<br>1<br>2<br>1<br>2<br>1                                                                                                    | vind.                                                                                                    | OW.                    |
| Edit Vyew<br>B<br>B<br>Indus<br>Cat.<br>Code<br>21110<br>21117<br>21130<br>21141<br>21330<br>21408<br>21408<br>21408<br>21419<br>21414<br>21415<br>21414<br>21415<br>21414<br>21415<br>21416<br>21419<br>21417<br>21415<br>21416<br>21419<br>21416<br>21419<br>21415<br>21416<br>21419<br>21415<br>21416<br>21419<br>21470<br>21656<br>21870                                                                                                    | Figure                                                                                                    | D-5.                                                                                                    | "RunAll       oveit:     Window     Help     Ac       E     F     F       Buildings and S     Se       Finary Oty     UM 1       544,305 SF     7,181 SF       7,266 SF     3,942 SF       7,928 SF     1,354,11 SF       1,364 SF     1,364 SF       1,364 SF     5,600 SF       8,000 SF     8,000 SF       10,352 SF     80,956 SF       3,173 SF     4,000 SF       10,352 SF     86,956 SF       3,173 SF     4,000 SF       13,760 SF     5,400 SF       13,760 SF     5,400 SF       13,760 SF     5,400 SF       13,760 SF     5,400 SF                                                                                                    | " Mac   Mode PDF   G   H   tructures   condary   Ory UM 2   None   None                                                                                                    | Number<br>1<br>Number<br>1<br>1<br>1<br>1<br>1<br>1<br>1<br>1<br>1<br>1<br>1<br>1<br>1                                                                                                    | Vind.                                                                                                    | OW.                    |
| Edit View<br>B<br>B<br>Inclus<br>Code<br>21110<br>21130<br>21141<br>21330<br>21408<br>21409<br>21409<br>21409<br>21409<br>21410<br>21413<br>21414<br>21415<br>21416<br>21415<br>21416<br>21415<br>21470<br>21670<br>21712<br>21840<br>21850<br>21870<br>21860<br>21870<br>21870<br>21881                                                                                                    | Figure                                                                                                    | D-5.                                                                                                    | "RunAll<br>aveit Window Help Ac<br>E F<br>Buildings and S<br>C<br>Primary Ory UM 1<br>544,305 SF<br>7,181 SF<br>17,237 SF<br>12,000 SF<br>7,066 SF<br>3,942 SF<br>7,288 SF<br>1,315,141 SF<br>1,300 SF<br>1,315,141 SF<br>4,000 SF<br>1,364 SF<br>1,365 SF<br>8,000 SF<br>61,016 SF<br>10,352 SF<br>86,966 SF<br>3,173 SF<br>4,000 SF<br>5,600 SF<br>8,000 SF<br>5,600 SF<br>8,000 SF<br>5,600 SF<br>8,000 SF<br>11,364 SF<br>10,352 SF<br>86,966 SF<br>3,173 SF<br>4,000 SF<br>13,750 SF<br>13,434 SF<br>13,434 SF<br>522,600 SF                                                                                                    | Mac PDF<br>G H<br>tructures<br>condary<br>Oy UM2<br>O None<br>O None                                                                                                    | Number<br>13<br>5<br>1<br>1<br>1<br>1<br>1<br>1<br>1<br>1<br>1<br>1<br>1<br>1<br>1<br>1<br>1<br>1<br>1                                                                                                    | Arial<br>J<br>Use<br>category<br>1<br>1<br>1<br>1<br>1<br>1<br>1<br>1<br>1<br>1<br>1<br>1<br>1<br>1<br>1<br>1<br>1<br>1<br>1 | OW.                    |
| Edit Yew<br>B<br>B<br>Inclus<br>Cat.<br>21110<br>21117<br>21141<br>21408<br>21409<br>21409<br>21409<br>21409<br>21409<br>21409<br>21410<br>21413<br>21414<br>21415<br>21416<br>21419<br>21416<br>21419<br>21470<br>21670<br>21870<br>21870<br>21860<br>21870<br>21870   | Figure                                                                                                    | D-5.                                                                                                    | "RunAll<br>aveit Window Help Ac<br>E F<br>Buildings and S<br>Primary Ory UM 1<br>544,305 SF<br>7,181 SF<br>17,237 SF<br>12,000 SF<br>7,066 SF<br>3,942 SF<br>7,928 SF<br>1,315,141 SF<br>1,780 SF<br>1,780 SF<br>1,780 SF<br>1,780 SF<br>1,780 SF<br>1,780 SF<br>3,173 SF<br>4,000 SF<br>5,100 SF<br>3,173 SF<br>4,000 SF<br>1,365 SF<br>13,434 SF<br>540 SF<br>13,434 SF<br>52,2600 SF<br>13,434 SF<br>52,2600 SF                                                                                                    | Mac<br>Mobe PDF<br>G H<br>tructures<br>condary<br>Ory WM 2<br>O None<br>O None<br>O None<br>1,284 VE<br>O None<br>1,284 VE<br>O None<br>O None                                                                                                    | Number<br>13<br>5<br>1<br>1<br>1<br>1<br>29<br>1<br>7<br>1<br>2<br>2<br>33<br>3<br>2<br>1<br>1<br>5<br>1<br>1<br>5<br>1<br>1<br>5<br>1<br>1<br>5<br>1<br>1<br>5<br>1<br>1<br>1<br>5<br>1<br>1<br>1<br>2<br>2<br>2<br>3<br>3<br>3<br>2<br>1<br>1<br>5<br>1<br>1<br>1<br>1<br>1<br>5<br>1<br>1<br>1<br>1<br>5<br>1<br>1<br>1<br>1<br>1                                                                                                    | Vind.                                                                                                    | OW.                    |
| Edit Yew<br>B<br>B<br>Indus<br>Cat.<br>Code<br>21110<br>21117<br>21130<br>21408<br>21408<br>21408<br>21408<br>21408<br>21410<br>21411<br>21413<br>21414<br>21416<br>21416<br>21417<br>21416<br>21416<br>21416<br>21416<br>21416<br>21416<br>21416<br>21416<br>21416<br>21416<br>2146<br>214                                                                                                    | Figure                                                                                                    | D-5.                                                                                                    | "RunAll<br>overt Window Help Ac<br>E F<br>Buildings and S<br>Primary Oty UM 1<br>544,305 SF<br>7,181 SF<br>17,237 SF<br>12,000 SF<br>7,066 SF<br>3,942 SF<br>1,315,141 SF<br>4,000 SF<br>1,3964 SF<br>1,780 SF<br>1,780 | Mac<br>More PDF<br>G H<br>tructures<br>condary<br>Ory UM 2<br>O None<br>0 None<br>1 284 VE<br>0 None<br>1 284 VE<br>0 None<br>1 284 VE<br>0 None<br>0 None                                                                                                    | Number<br>13<br>5<br>1<br>1<br>1<br>1<br>2<br>2<br>2<br>3<br>3<br>3<br>1<br>1<br>1<br>2<br>2<br>2<br>3<br>3<br>3<br>1<br>1<br>1<br>5<br>1<br>1<br>1<br>2<br>2<br>2<br>3<br>3<br>3<br>3<br>1<br>1<br>1<br>5<br>1<br>1<br>1<br>3<br>5<br>1<br>1<br>1<br>3<br>5<br>1<br>1<br>1<br>3<br>5<br>1<br>1<br>3<br>5<br>1<br>1<br>3<br>5<br>1<br>1<br>3<br>5<br>1<br>1<br>3<br>5<br>1<br>1<br>3<br>5<br>1<br>1<br>3<br>5<br>1<br>1<br>3<br>5<br>1<br>3<br>1<br>3 | Vind.                                                                                                    | OW.                    |

tion Input Water Proj Summary / Cost Projection / Input / Indust&Maint / Housing / Community&Commercial / M Draw + 👍 | AutoShapes + 🔨 🔪 🖂 🛇 🗐 🚽 🕼 😨 📓 | 🌺 + 🚘 + 🛓 = 🚍 🚍 🗐 💂

Figure D-6. "RunAll" macro output, "Indust&Maint" worksheet.

3. If the macro returns an error message, take the following steps. Otherwise, skip to Step 4. Go to the Special Category tab and select cell B4. Open the macro window and select "ClearAll" (Figure D-7) and click "Run." The macro will clear all data from the light yellow tabs (Figure D-8). Repeat Step 3.

If the macro still returns an error message, you may sort the data tab-by-tab by doing the following:

- a. Go to the "Special Category" tab and select cell B4 and run the "ClearAll" macro again.
- b. Go to the "Indust&Maint" tab and select cell B4.
- c. Open the macro window and select "Indust\_Maint" and click Run.
- d. Repeat this step for all light yellow tabs, selecting cellB4 and running the macro with the corresponding name for each one.

| ene     |                      |         |                  |              |              |         |       |         | ĸ |      |
|---------|----------------------|---------|------------------|--------------|--------------|---------|-------|---------|---|------|
| Cno     |                      |         |                  |              |              |         |       |         |   | <br> |
| she     | cial Category B      | uilding | is and S         | structure    | es           |         |       |         |   |      |
| High V  | Water Use Facilities |         | Marco            |              |              |         |       |         | 1 |      |
| Cat.    | -                    | -       | 100510           |              |              |         |       |         |   |      |
| Code    | Code Description     | RPA t   | Macro name:      |              |              | -       | -     |         |   | 0    |
| 73030   |                      | Buildin | ClearAll         |              |              | 1       | _     | Run     |   |      |
| 73075   | INDOR SWIM POOL      | Buildin | Admin_Ops        |              |              | -       |       | Cancel  |   |      |
| 75030   | OD SWIM POOL         | Struct  | Community_       | Commercial   |              |         | -     |         |   |      |
|         |                      |         | Indust_Main      | t            |              |         | 20    | ep Into | 1 |      |
|         |                      |         | Medical<br>Runal |              |              |         |       | Edit    |   |      |
|         |                      |         | SpecialCateg     | jory         |              |         | _     | -       |   |      |
|         |                      |         | Training_Sch     | iools        |              |         |       | i eaté  |   |      |
| -       |                      |         |                  |              |              | _       |       | Delete  |   |      |
|         | Total                |         | Macros ini       | All Open !   | Norkbooks    | (7)     |       |         |   |      |
|         |                      |         | Description      | Hiroport     | Nonaboons    | BAR     | Q     | tions   |   |      |
| Irrigat | ed/Improved Land     |         | Macro record     | ed 7/20/2009 | USACE        |         |       |         |   |      |
| Cat.    |                      |         |                  |              |              |         |       |         |   |      |
| Code    | Code Description     | RPA tj  | the c            |              |              | W Z RUM | Del C | ategory | - |      |
| 75040   | GOLE CSE 18-HOL      | Structu | ire 3            | 18 AC        | 0 EA<br>2 EA |         | 2     | 20      |   |      |
| 75042   | DRIVING RANGE        | Structu | Jre              | 4 AC         | 1 EA         |         | 1     | 20      |   |      |
| 76030   | POST CEMETERY        | Structu | Jre              | 11 AC        | 26 EA        |         | 26    | 20      |   |      |
| 89285   | IMPROVED GRD         | Land    |                  | 60 AC        | O No         | ne      | 1     | 20      |   |      |
|         |                      |         |                  |              |              |         |       |         |   |      |

Figure D-7. "ClearAll" macro window.

| Elle Edit View Insert Format Iools       | Deta Approveit Window Help Adobe PDF                                                                |
|------------------------------------------|----------------------------------------------------------------------------------------------------|
|                                          |                                                                                                    |
| A B C                                    | D E F G H I J K L M                                                                                 |
| 1                                        |                                                                                                    |
| 2 Industrial and Mainte                  | enance Buildings and Structures                                                                     |
| 3                                        |                                                                                                    |
|                                          | Macro                                                                                               |
| 5                                        | Macro name:                                                                                         |
| 6                                        | Indust_Maint 🔤 Bun                                                                                  |
| 7                                        | Admin_Ops                                                                                           |
| 8                                        | ClearAll Community Commercial                                                                       |
| 9                                        | Housing Step Into                                                                                   |
| 11                                       | Medical                                                                                             |
| 12                                       | RunAll                                                                                              |
| 13                                       | Storage                                                                                             |
| 14                                       | Training_Schools                                                                                    |
| 15                                       | Delete                                                                                              |
| 10                                       | Macros in: All Open Workbooks                                                                       |
| 18                                       | Description                                                                                         |
| 19                                       | Macro recorded 6/19/2009 by USACE                                                                   |
| 20                                       |                                                                                                    |
| 21                                       |                                                                                                    |
| 22                                       |                                                                                                    |
| 24                                       |                                                                                                    |
| 25                                       |                                                                                                    |
| 26                                       |                                                                                                    |
| 27                                       |                                                                                                    |
| 28                                       |                                                                                                    |
| 20                                       |                                                                                                    |
| a h h / Inn + Indust@Maint /             | / Community & Community / Mading / Adapting Owner / Two & Petrode / Starson / Constit Coloning / Co |
| A A P P A Input A Indust&Maint A Housing | χ communityacommercial χ medical χ adminiacopris χ Tringaschools χ storage χ special Category χ Ca  |
| Draw • AutoShapes • .                    | a 💿 🗵 💷 🥙 * 🚅 * 📥 🗮 🧱 🖳 💷 🙀 🖉                                                                       |

Figure D-8. "Indust&Maint" worksheet after running the "ClearAll" macro

4. Note: at this point, you may resave or change the name of the document.

Go to the "Medical" tab. Since the medical center is so much larger than the rest of the medical buildings, you will need to do a few calculations (Figures D-9 and D-10). Cell E18 is equal to the total square footage of the health clinics (category code 55010, column E) divided by the number of health clinics (column I).

Cell E19 is equal to the total square footage of the medical center (category code 51010, column E) divided by the value in cell E18.

Cell E20 is equal to the sum of all the buildings (cell I15) minus the number of medical centers (in this case, cell I5). Cell E21 is equal to cell E19 plus cell E20.

|               | U.                      | D                    | E         | F          | G        | H             | 1       | J        | K | L |     |
|---------------|-------------------------|----------------------|-----------|------------|----------|---------------|---------|----------|---|---|-----|
| Medi          | cal Buildings           |                      |           |            |          |               |         |          |   |   |     |
| Cat.          |                         |                      | Primary   |            | Secondar | /             |         | Use      |   |   |     |
| Code<br>51010 | Code Description        | RPA type<br>Building | 1 947 453 | UM 1<br>SE | 0t<br>28 | YUM 2<br>7 BD | Number  | category |   |   | cat |
| 53020         | LABORATORY              | Building             | 7,321     | SF         |          | ) None        | 2       | 8        |   |   |     |
| 53025         | PHARMACY                | Building             | 1,630     | SF         | 1        | ) None        | 1       | 8        |   |   |     |
| 53040         | VET FACILITY            | Building             | 8,738     | SF         | 10       | D None        | 3       | 8        |   |   |     |
| 55010         | HEALTH CLINIC           | Building             | 234 003   | SE         | 10       | 1 BD          | 130     | 8        |   |   |     |
| 000,0         |                         | Donoling 1           | 201,000   |            |          |               | Brownie |          |   |   |     |
|               |                         |                      |           |            |          |               |         |          |   |   |     |
|               |                         |                      |           |            |          |               |         |          |   |   |     |
|               | Total                   |                      | 2,291,290 |            | 47       | 5             | 26      | 1        |   |   |     |
|               |                         |                      |           |            |          |               |         |          |   |   |     |
| Avg size      | e of non-hospital medi  | cal                  | =E10/110  | 1          |          |               |         |          |   |   |     |
| Hospita       | equal to this many b    | uildings             |           | 1          |          |               |         |          |   |   |     |
| Number        | of non-hospital buildir | ngs                  |           |            |          |               |         |          |   |   |     |
| Total         |                         |                      |           |            |          |               |         |          |   |   |     |
|               |                         |                      |           |            |          |               |         |          |   |   |     |
|               |                         |                      |           |            |          |               |         |          |   |   |     |
|               |                         |                      |           |            |          |               |         |          |   |   |     |
|               |                         |                      |           |            |          |               |         |          |   |   |     |
|               |                         |                      |           |            |          |               |         |          |   |   |     |

Figure D-9. "Medical" worksheet calculations.

|                                       |                                                                                        |                             | P                              | F    | 0       |        |          | 0        | K | L | M      |
|---------------------------------------|----------------------------------------------------------------------------------------|-----------------------------|--------------------------------|------|---------|--------|----------|----------|---|---|--------|
| Med                                   | ical Buildings                                                                         |                             |                                |      |         |        |          |          |   |   |        |
| Cat.                                  |                                                                                        |                             | Primary                        |      | Seconda | iry    |          | Use      |   |   | Us     |
| Code                                  | Code Description                                                                       | RPA type                    | Oty                            | UM 1 | 0       | ty UM  | 2 Number | category |   |   | catego |
| 51010                                 | MED CTR/HOSP                                                                           | Building                    | 1,947,453                      | SF   | 2       | 87 BD  | 1        | 8        |   |   |        |
| 53020                                 | PHARMACY                                                                               | Building                    | 1,630                          | SE   |         | 0 None | 1        | 0        |   |   |        |
| 53040                                 | VET FACILITY                                                                           | Building                    | 8,738                          | SF   |         | 0 None | 3        | 8        |   |   |        |
| 54010                                 | DENTAL CLINIC                                                                          | Building                    | 92,145                         | SF   | 1       | 88 OU  | 6        | 8        |   |   |        |
| 55010                                 | HEALTH CLINIC                                                                          | Building                    | 234,003                        | SF   |         | 0 BD   | 13       | 8        |   |   |        |
|                                       |                                                                                        |                             |                                |      |         |        |          |          |   |   |        |
|                                       |                                                                                        |                             |                                |      |         |        |          |          |   |   |        |
|                                       |                                                                                        |                             |                                |      |         |        |          |          |   |   |        |
|                                       |                                                                                        |                             |                                |      |         |        |          |          |   |   |        |
|                                       | Total                                                                                  |                             | 2,291,290                      |      | 4       | 75     | 26       |          |   |   |        |
|                                       | Total                                                                                  |                             | 2,291,290                      |      | 4       | 75     | 26       | -        |   |   |        |
| Avg siz                               | Total<br>e of non-hospital medi                                                        | cal 🚺                       | 2,291,290                      | 1    | 4       | 75     | 26       |          |   |   |        |
| Avg siz<br>Hospita                    | Total<br>e of non-hospital medi<br>l equal to this many b                              | cal [                       | 2,291,290<br>18,000<br>=E5/E18 |      | 4       | 75     | 26       |          |   |   |        |
| Avg siz<br>Hospita<br>Number          | Total<br>e of non-hospital medi<br>l equal to this many b<br>r of non-hospital buildir | cal (<br>uildings (<br>ngs  | 2,291,290<br>18,000<br>=E5/E18 | 1    | 4       | 75     | 26       |          |   |   |        |
| Avg siz<br>Hospita<br>Number<br>Total | Total<br>e of non-hospital medi<br>l equal to this many b<br>of non-hospital buildin   | cal<br>uildings<br>ngs      | 2,291,290<br>18,000<br>=E5/E18 | 1    | 4       | 75     | 26       |          |   |   |        |
| Avg siz<br>Hospita<br>Number<br>Total | Total<br>e of non-hospital medi<br>l equal to this many b<br>of non-hospital buildin   | cal (<br>uildings (<br>ngs  | 2,291,290<br>18,000<br>=E5/E18 |      | 4       | 75     | 26       |          |   |   |        |
| Avg siz<br>Hospita<br>Number<br>Total | Total<br>e of non-hospital medi<br>l equal to this many b<br>of non-hospital buildir   | cal Luildings L             | 2,291,290<br>18,000<br>=E5/E18 |      | 4       | 75     | 26       |          |   |   |        |
| Avg siz<br>Hospita<br>Number<br>Total | Total<br>e of non-hospital medi<br>l equal to this many b<br>of non-hospital buildir   | cál [<br>uildings [<br>igs  | 2,291,290<br>18,000<br>=E5/E18 |      | 4       | 75     | 26       |          |   |   |        |
| Awg siz<br>Hospita<br>Number<br>Total | Total<br>e of non-hospital medi<br>l equal to this many b<br>of non-hospital buildir   | cal [<br>uildings [<br>ings | 2,291,290<br>19,000<br>=E5/E18 | 1    | 4       | 75     | 26       |          |   |   |        |

Figure D-10. "Medical" worksheet calculations (cont'd).

5. In the "Projection Input" tab (Figure D-11), enter the appropriate data into all of the bright yellow cells in Rows 5-10, 12-19, 23-25, and 33. Only bright yellow cells should be filled. White cells do not require any data input. For example, the typical military family size in row 11 is calculated from other values. If you do not have data beyond a specific year, you may drag the value for the last year for which you do have data over to the rest of the years. Use your best judgment. For example, if you know there will be an increase in the number of soldiers at your installation in 2011, you should enter data to reflect that increase.

The data in rows 5-10 and 12-19 will likely be given by the installation. The water consumption data in rows 23-25 and 33 are derived from the regional water consumption data.

Once this step is completed, a summary of water use is available under the "Water Projection Summary" tab.

| Eile Eile   | Edit View Insert Format Iools Data ApproveIt Y                                                                                                    | Window <u>H</u> elp      | Adobe PDF      |            | -                 |           |               |                    |                | -           |        | Ty     |
|-------------|----------------------------------------------------------------------------------------------------|--------------------------|----------------|------------|-------------------|-----------|---------------|--------------------|----------------|-------------|--------|--------|
|             | ▋ ▙ 글   글 Q,   ♡ B,   & E B, - J   ┚ -<br>>   ∞   @                                                                                                    | Σ 🍔 τ                    | · 2↓   ₩       | 100% -     | 0 E A             | rial      | - 1           | 0 - B              | IU             |             | 5 %    | , .00  |
| 5<br>7. 17  |                                                                                                    |                          |                |            |                   |           |               |                    |                |             |        |        |
| D14         |                                                                                                    |                          |                |            |                   |           |               |                    |                |             |        |        |
| A           | В                                                                                                    | С                        | D              | E          | F                 | G         | н             | 1                  | J              | K           | L.     | М      |
| 1<br>2<br>3 | Projection Input                                                                                                    |                          |                |            |                   |           |               |                    |                |             |        |        |
| 4           |                                                                                                    | Baseline                 | 2009           | 2010       | 2011              | 2012      | 2013          | 2014               | 2015           | 2016        | 2017   | 2018   |
| 5           | Barracks Units                                                                                                    | 18,284                   |                |            |                   |           |               |                    |                |             |        |        |
| 6           | Housing Units                                                                                                    | 5,580                    | 5,580          | 5,580      | 5,580             | 5,580     | 5,580         | 5,580              | 5,580          | 5,580       | 5,580  | 5,580  |
| 7           | Military Stationed                                                                                                    | 47,435                   | 49,161         | 51,522     | 51,103            | 51,168    | 51,315        | 51,315             | 51,315         | 51,315      | 51,315 | 51,315 |
| 8           | Transient Population                                                                                                    | 2,451                    | 2,434          | 2,432      | 2,351             | 2,321     | 2,321         | 2,321              | 2,321          | 2,321       | 2,321  | 2,321  |
| 9           | Dependents                                                                                                    | 72,101                   | /4,/25         | 78,313     | //,6//            | 17,775    | 77,999        | 77,999             | 77,999         | 77,999      | 77,999 | 77,999 |
| 10          | Civilian Workforce                                                                                                    | 16,290                   | 16,804         | 17,830     | 19,817            | 19,929    | 19,891        | 19,889             | 19,889         | 19,889      | 19,889 | 19,889 |
| 17          | Deployment Factor: Family Size                                                                                                    | 4.17                     | 4.17           | 4.17       | 4.17              | 4.17      | 4.17          | 4.17               | 4.17           | 4.17        | 4.17   | 4.17   |
| 13          | Deployment Factor: Barracke                                                                                                    | 0.67                     | 0.67           | 0.04       | 0.04              | 0.04      | 0.04          | 0.04               | 0.04           | 0.04        | 0.67   | 0.04   |
| 14          | Industrial/Maintenance Factor                                                                                                    | 1 00                     | 0.07           | 0.07       | 0.07              | 0.07      | 0.07          | 0.07               | 0.07           | 0.07        | 0.07   | 0.07   |
| 15          | Storage Growth Factor                                                                                                    | 1.00                     | i              |            |                   |           |               |                    |                |             |        |        |
| 16          | High Water Use Facilities Factor                                                                                                    |                          |                |            |                   |           |               |                    |                |             |        |        |
| 17          | Irrigated Land Factor                                                                                                    |                          |                |            |                   |           |               |                    |                |             |        |        |
| 18          | ET (Moisture Deficit)                                                                                                    |                          |                |            |                   |           |               |                    |                |             |        |        |
| 19          | Losses Factor                                                                                                    |                          |                |            |                   |           |               |                    |                |             |        |        |
| 20          |                                                                                                    |                          |                |            |                   |           |               |                    |                |             |        |        |
| 21          | Annual second second se | dana.                    | -              |            | -                 |           | -             |                    | and the second | -           | -      | -      |
| 22          | Consumption (gpud)                                                                                                    | Baseline                 | 2009           | 2010       | 2011              | 2012      | 2013          | 2014               | 2015           | 2016        | 2017   | 2018   |
| 23          | Family Housing                                                                                                    |                          |                |            |                   |           |               |                    |                |             |        |        |
| 24          | Banandant Sahaala                                                                                                    |                          |                |            |                   |           |               |                    |                |             |        |        |
| 20          | Modical                                                                                                    | 1 226                    | 1 226          | 1 026      | 1 226             | 1 226     | 1 026         | 1 226              | 1 226          | 1 226       | 1 226  | 1 226  |
| 27          | Industrial/Maintenance                                                                                                    | 700                      | 700            | 700        | 700               | 700       | 700           | 700                | 700            | 700         | 700    | 700    |
| 28          | Lodaina                                                                                                    | 150                      | 150            | 150        | 150               | 150       | 150           | 150                | 150            | 150         | 150    | 150    |
| 29          | Admin/Moderate Users                                                                                                    | 1,204                    | 1,204          | 1,204      | 1,204             | 1,204     | 1,204         | 1,204              | 1,204          | 1,204       | 1,204  | 1,204  |
| 30          | Community and Commercial: Non-food related                                                                                                    | 629                      | 629            | 629        | 629               | 629       | 629           | 629                | 629            | 629         | 629    | 629    |
| 31          | Community and Commercial: Food-related                                                                                                    | 906                      | 906            | 906        | 906               | 906       | 906           | 906                | 906            | 906         | 906    | 908    |
| 21          | Starous Drojection Input / Water Droj Guran                                                                                                    | and And                  | 10<br>niection |            | 40<br>fuct8.Maint | / Housing | 1 Composition | 40<br>https://www. | arcial / Mov   | tical / Adm |        | 40     |
|             | Thistocons Aprojection Input A water Projection                                                                                                    |                          | ojecudri A     | mpac X Int | uus corridii it   | A nousing | A commun      | revocorrine        | arriar V Mer   | aicai A Aum |        |        |
| Draw - 13   | AutoShapes * 🔪 🌂 🗖 🔿 🖄 🐗 🚱 🌌 🍐                                                                                                    | •• <u>-</u> • <u>A</u> • | - = = :        |            | ē.                |           |               |                    |                |             |        |        |

Figure D-11. "Projection Input" data entry.

6. In the bright yellow cells at the bottom of the page (rows 40-42, Figure D-12), under "Costs," enter data for cost projections. Data will likely be in the form of a certain price per thousand gallons of water. You may enter a description of the pricing in the first column (e.g., Price A, 2011 Price, etc.).

Once the cost information is entered, a cost summary is available under the "Cost Projection" tab.

7. Note that, in the "Projection Input" tab, you may alter the default values in the bright green cells if you wish, but these values are widely accepted as the standard (as published in the Jennings and Jones 2008 American Water Works Association (AWWA] book).

| endent Schools<br>ical<br>strial/Maintenance<br>jing<br>in/Moderate Users<br>munity and Commercial: Non-food related<br>munity and Commercial: Food-related<br>age<br>Water Use Facilities<br>=gallons per unit per day<br>s<br>initian | 15<br>1,236<br>700<br>1,204<br>6,29<br>906<br>10<br>200 | 15<br>1,236<br>700<br>150<br>1,204<br>629<br>906<br>10<br>200 | 15<br>1,236<br>700<br>150<br>1,204<br>629<br>906<br>10<br>200 | 15<br>1,236<br>700<br>150<br>1,204<br>629<br>906<br>10<br>200 | 15<br>1,236<br>700<br>150<br>1,204<br>629<br>906<br>10<br>200 | 15<br>1,236<br>700<br>150<br>1,204<br>629<br>906<br>10<br>200 | 15<br>1,236<br>700<br>150<br>1,204<br>629<br>906<br>10<br>200 | 15<br>1,236<br>700<br>150<br>1,204<br>629<br>906<br>10 | 15<br>1,236<br>700<br>150<br>1,204<br>629<br>906 | 15<br>1,236<br>700<br>150<br>1,204<br>629<br>906 | 1,2<br>71<br>1,2<br>1,2<br>1,2<br>6 |
|----------------------------------------------------------------------------------------------------|---------------------------------------------------------|---------------------------------------------------------------|---------------------------------------------------------------|---------------------------------------------------------------|---------------------------------------------------------------|---------------------------------------------------------------|---------------------------------------------------------------|--------------------------------------------------------|--------------------------------------------------|--------------------------------------------------|-------------------------------------|
| ical<br>ical<br>strial/Maintenance<br>jing<br>in/Moderate Users<br>munity and Commercial: Non-food related<br>munity and Commercial: Food-related<br>age<br>Water Use Facilities<br>=gallons per unit per day<br>s<br>initian           | 1,236<br>700<br>1,204<br>629<br>906<br>10<br>200        | 1,236<br>700<br>1,50<br>1,204<br>629<br>906<br>10<br>200      | 1,236<br>700<br>150<br>1,204<br>629<br>906<br>10<br>200       | 1,236<br>700<br>150<br>1,204<br>629<br>906<br>10<br>200       | 1,236<br>700<br>150<br>1,204<br>629<br>906<br>10<br>200       | 1,236<br>700<br>150<br>1,204<br>629<br>906<br>10<br>200       | 1,236<br>700<br>150<br>1,204<br>629<br>906<br>10<br>200       | 1,236<br>700<br>150<br>1,204<br>629<br>906<br>10       | 1,236<br>700<br>150<br>1,204<br>629<br>906       | 1,236<br>700<br>150<br>1,204<br>629<br>906       | 1,2<br>71<br>1:<br>1,2<br>6:        |
| strial/Maintenance<br>jing<br>in/Moderate Users<br>munity and Commercial: Non-food related<br>munity and Commercial: Food-related<br>age<br>Water Use Facilities<br>=gallons per unit per day<br>s<br>tintion                           | 700<br>150<br>1,204<br>629<br>906<br>10<br>200          | 700<br>150<br>1,204<br>629<br>906<br>10<br>200                | 700<br>150<br>1,204<br>629<br>906<br>10<br>200                | 700<br>150<br>1,204<br>629<br>906<br>10<br>200                | 700<br>150<br>1,204<br>629<br>906<br>10<br>200                | 700<br>150<br>1,204<br>629<br>906<br>10<br>200                | 700<br>150<br>1,204<br>629<br>906<br>10<br>200                | 700<br>150<br>1,204<br>629<br>906<br>10                | 700<br>150<br>1,204<br>629<br>906                | 700<br>150<br>1,204<br>629<br>906                | 71<br>1:<br>1,21<br>6:              |
| jing<br>in/Moderate Users<br>munity and Commercial: Non-food related<br>munity and Commercial: Food-related<br>age<br>Water Use Facilities<br>=gallons per unit per day<br>s<br>inition                                                 | 150<br>1,204<br>629<br>906<br>10<br>200                 | 150<br>1,204<br>629<br>906<br>10<br>200                       | 150<br>1,204<br>629<br>906<br>10<br>200                       | 150<br>1,204<br>629<br>906<br>10<br>200                       | 150<br>1,204<br>629<br>906<br>10<br>200                       | 150<br>1,204<br>629<br>906<br>10<br>200                       | 150<br>1,204<br>629<br>906<br>10<br>200                       | 150<br>1,204<br>629<br>906<br>10                       | 150<br>1,204<br>629<br>906                       | 150<br>1,204<br>629<br>906                       | 1<br>1,2<br>6                       |
| in Moderate Users<br>munity and Commercial: Non-food related<br>munity and Commercial: Food-related<br>age<br>Water Use Facilities<br>=gallons per unit per day<br>s<br>tintion                                                         | 1,204<br>629<br>906<br>10<br>200                        | 1,204<br>629<br>906<br>10<br>200                              | 1,204<br>629<br>906<br>10<br>200                              | 1,204<br>629<br>906<br>10<br>200                              | 1,204<br>629<br>906<br>10<br>200                              | 1,204<br>629<br>906<br>10<br>200                              | 1,204<br>629<br>906<br>10<br>200                              | 1,204<br>629<br>906<br>10                              | 1,204<br>629<br>906                              | 1,204<br>629                                     | 1,2<br>E                            |
| munity and Commercial: Non-food related<br>munity and Commercial: Food-related<br>age<br>Water Use Facilities<br>=gallons per unit per day<br>s                                                                                         | 629<br>906<br>10<br>200                                 | 629<br>906<br>10<br>200                                       | 629<br>906<br>10<br>200                                       | 629<br>906<br>10<br>200                                       | 629<br>906<br>10<br>200                                       | 629<br>906<br>10<br>200                                       | 629<br>906<br>10<br>200                                       | 629<br>906<br>10                                       | 629<br>906                                       | 629<br>906                                       | E                                   |
| munity and Commercial: Food-related<br>age<br>Water Use Facilities<br>=gallons per unit per day<br>s<br>tiotion                                                                                                    | 906<br>10<br>200                                        | 906<br>10<br>200                                              | 906<br>10<br>200                                              | 906<br>10<br>200                                              | 906<br>10<br>200                                              | 906<br>10<br>200                                              | 906<br>10<br>200                                              | 906<br>10                                              | 906                                              | and                                              |                                     |
| nge<br>Water Use Facilities<br>=gallons per unit per day<br>s<br>inition                                                                                                    | 10<br>200                                               | 10<br>200                                                     | 10<br>200                                                     | 10<br>200                                                     | 10<br>200                                                     | 10<br>200                                                     | 10                                                            | 10                                                     |                                                  | 500                                              | 9                                   |
| Water Use Facilities<br>=gallons per unit per day<br>s<br>inition                                                                                                    | 200                                                     | 200                                                           | 200                                                           | 200                                                           | 200                                                           | 200                                                           | 200                                                           |                                                        | 10                                               | 10                                               |                                     |
| =gallons per unit per day<br>s                                                                                                    |                                                         |                                                               |                                                               |                                                               |                                                               |                                                               |                                                               | 200                                                    | 200                                              | 200                                              | 2                                   |
| =gallons per unit per day<br>s<br>ription                                                                                                    |                                                         |                                                               |                                                               |                                                               |                                                               |                                                               |                                                               |                                                        | 200                                              |                                                  |                                     |
| s<br>rintion                                                                                                    |                                                         |                                                               |                                                               |                                                               |                                                               |                                                               |                                                               |                                                        |                                                  |                                                  |                                     |
| s                                                                                                    |                                                         |                                                               |                                                               |                                                               |                                                               |                                                               |                                                               |                                                        |                                                  |                                                  |                                     |
| s                                                                                                    |                                                         |                                                               |                                                               |                                                               |                                                               |                                                               |                                                               |                                                        |                                                  |                                                  |                                     |
| ription                                                                                                    |                                                         |                                                               |                                                               |                                                               |                                                               |                                                               |                                                               |                                                        |                                                  |                                                  |                                     |
| apasa .                                                                                                    | Scenario                                                | Rate                                                          |                                                               | # U                                                           | M                                                             |                                                               |                                                               |                                                        |                                                  |                                                  |                                     |
| int price                                                                                                    | 1                                                       | \$1.00                                                        | per                                                           | 1,000 g                                                       | al                                                            |                                                               |                                                               |                                                        |                                                  |                                                  |                                     |
| A                                                                                                    | 2                                                       | \$1.25                                                        | per                                                           | 1,000 g                                                       | al                                                            |                                                               |                                                               |                                                        |                                                  |                                                  |                                     |
| В                                                                                                    | 3                                                       | \$1.11                                                        | per                                                           | 1,000 g                                                       | al                                                            |                                                               |                                                               |                                                        |                                                  |                                                  |                                     |
|                                                                                                    |                                                         |                                                               |                                                               |                                                               |                                                               |                                                               |                                                               |                                                        |                                                  |                                                  |                                     |
|                                                                                                    |                                                         |                                                               |                                                               |                                                               |                                                               |                                                               |                                                               |                                                        |                                                  |                                                  |                                     |
|                                                                                                    |                                                         |                                                               |                                                               |                                                               |                                                               |                                                               |                                                               |                                                        |                                                  |                                                  |                                     |
|                                                                                                    |                                                         |                                                               |                                                               |                                                               |                                                               |                                                               |                                                               |                                                        |                                                  |                                                  |                                     |
|                                                                                                    |                                                         |                                                               |                                                               |                                                               |                                                               |                                                               |                                                               |                                                        |                                                  |                                                  |                                     |
|                                                                                                    |                                                         |                                                               |                                                               |                                                               |                                                               |                                                               |                                                               |                                                        |                                                  |                                                  |                                     |
|                                                                                                    |                                                         |                                                               |                                                               |                                                               |                                                               |                                                               |                                                               |                                                        |                                                  |                                                  |                                     |
|                                                                                                    |                                                         |                                                               |                                                               |                                                               |                                                               |                                                               |                                                               |                                                        |                                                  |                                                  |                                     |
|                                                                                                    |                                                         |                                                               |                                                               |                                                               |                                                               |                                                               |                                                               |                                                        |                                                  |                                                  |                                     |
|                                                                                                    |                                                         |                                                               |                                                               |                                                               |                                                               |                                                               |                                                               |                                                        |                                                  |                                                  |                                     |
|                                                                                                    |                                                         |                                                               |                                                               |                                                               |                                                               |                                                               |                                                               |                                                        |                                                  |                                                  |                                     |
|                                                                                                    |                                                         |                                                               |                                                               |                                                               |                                                               |                                                               |                                                               |                                                        |                                                  |                                                  |                                     |
|                                                                                                    |                                                         |                                                               |                                                               |                                                               |                                                               |                                                               |                                                               |                                                        |                                                  |                                                  |                                     |

Figure D-12. "Projection Input" water cost data entry.

# Appendix E Acronyms and Abbreviations

Term Spellout

| ACSIM   | Assistant Chief of Staff for Installation Management     |
|---------|----------------------------------------------------------|
| AEWRS   | Army Energy and Water Reporting System                   |
| APA     | American Planning Association                            |
| AWWA    | American Water Works Association                         |
| BLS     | Bureau of Labor Statistics                               |
| BRAC    | Base Realignment and Closure                             |
| BMP     | best management practice                                 |
| CASI    | Center for the Advancement of Sustainability Innovations |
| CERL    | Construction Engineering Research Laboratory             |
| DA      | Department of the Army                                   |
| DC      | District of Columbia                                     |
| DOD     | U.S. Department of Defense                               |
| EA      | exit air                                                 |
| EIA     | Energy Information Administration                        |
| EIS     | Environmental Impact Statement                           |
| EISA    | U.S. Energy Independence and Security Act of 2007        |
| EO      | Executive Order                                          |
| EPA     | Environmental Protection Agency                          |
| ERDC    | Engineer Research and Development Center                 |
| ESA     | U.S. Endangered Species Act                              |
| FAA     | Federal Aviation Administration                          |
| FEMA    | Federal Emergency Management Agency                      |
| FHWA    | Federal Highway Administration                           |
| FORSCOM | U.S. Army Forces Command                                 |
| FRA     | Federal Railroad Administration                          |
| FY      | fiscal year                                              |
| GIS     | geographic information system                            |
| HHS     | U.S. Department of Health and Human Services             |
| HQ      | headquarters                                             |
| HQUSACE | Headquarters, U.S. Army Corps of Engineers               |
| HUC     | hydrologic unit code                                     |
| IMCOM   | Installation Management Command                          |
| IRRIS   | Intelligent Road/Rail Information Server                 |
| JAWRA   | Journal of American Water Resources Association          |
| JLUS    | Joint Land Use Study                                     |
| MGD     | million gal/day                                          |
| MSA     | Metropolitan Statistical Areas                           |
| MTR     | Military Training Routes                                 |
| NACJD   | National Archive of Criminal Justice Data                |
| NEPA    | National Environmental Policy Act                        |
| NERC    | North American Electricity Reliability Council           |
| NLCD    | National Land Cover Data                                 |
| NOAA    | National Oceanic and Atmospheric Administration          |
| NREL    | National Renewable Energy Laboratory                     |
| NW      | Northwest (NW)                                           |
| NWS     | National Weather Service                                 |
| OSD     | Office of the Secretary of Defense                       |

| Term  | Spellout                                                 |
|-------|----------------------------------------------------------|
| PDF   | Portable Document Format                                 |
| PHIND | Public Health Indicators and National Data               |
| POC   | point of contact                                         |
| PWTB  | Public Works Technical Bulletin                          |
| RDT&E | Research, Development, Test and Evaluation               |
| REIS  | U.S. Department of Commerce, Bureau of Economic Analysis |
| SERDP | Strategic Environmental Research and Development Program |
| SIRRA | Sustainable Installations Regional Resource Assessment   |
| SUA   | Special Use Airspace                                     |
| SWWRP | System-Wide Water Resources Program                      |
| TAF   | Terminal Aerodrome Forecasts                             |
| TES   | threatened and endangered species                        |
| TR    | Technical Report                                         |
| TTI   | Travel Time Index                                        |
| UM    | units of measurement                                     |
| UPH   | Unaccompanied Personnel Housing                          |
| URL   | Universal Resource Locator                               |
| USACE | U.S. Army Corps of Engineers                             |
| USCB  | U.S. Census Bureau                                       |
| USGS  | U.S. Geological Survey                                   |
| WGS   | World Geodetic System (WGS)                              |
| WWW   | World Wide Web                                           |
|       |                                                          |

# Appendix F: Related Publications

- Jenicek, Elisabeth M., Natalie R.D. Myers, Donald F. Fournier, Kevin Miller, MeLena Hessel, Rebecca Carroll, and Ryan Holmes. 2009. Army Installations Water Sustainability Assessment: An Evaluation of Vulnerability to Water Supply, U.S. Army Corps of Engineers, Construction Engineering Research Laboratory. ERDC/CERL TR-09-38. September 2009.
- Jenicek, Elisabeth M., Donald F. Fournier, Natalie R. Downs, and Brad Boesdorfer. 2005. Watershed application of the sustainable installations regional resource assessment tool, U.S. Army Corps of Engineers, Construction Engineering Research Laboratory. ERDC/CERL TR-05-24. September 2005. Available at: http://www.cecer.army.mil/techreports/Jenicek\_SIRRA\_Watershed\_TR/Jenicek\_SIRRA\_Waters hed\_TR.pdf
- Jennings, R., and C. Jones. 2008. Forecasting urban water demand. Denver, Colorado: American Water Works Association (AWWA).

This publication may be reproduced